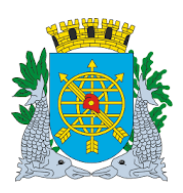

| MANUAL DO FINCON EXECUÇÃO ORÇAMENTÁRIA | Versão:       |
|----------------------------------------|---------------|
|                                        | DEZEMBRO/2020 |
|                                        | Página: 1     |

# OBRIGAÇÕES A PAGAR

# SUMÁRIO

| Acesso ao Módulo Obrigações a Pagar        | 002 |
|--------------------------------------------|-----|
| Cadastrar Documentos                       | 004 |
| Atestar Nota Fiscal                        | 013 |
| Cancelar Documentos                        | 014 |
| Relatório de Obrigações a Pagar            | 015 |
| Associar Empenho x Documento               | 025 |
| Relatório de Associação Documentos Empenho | 030 |

Neste módulo o usuário poderá executar as funções abaixo:

| <u>FUNÇÃO</u>                                  | <u>CÓDIGO</u> |
|------------------------------------------------|---------------|
| Cadastrar Documentos                           | FCONT02910    |
| Atestar Nota Fiscal                            | FCONT02920    |
| Associar Empenho x Documentos                  | FCONT02930    |
| RELATÓRIOS                                     |               |
| Relatório de Obrigações a Pagar                | FCONP02910    |
| Relatórios de Associação Empenho-<br>Documento | FCONP02930    |

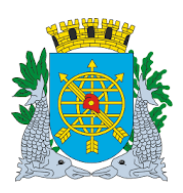

Versão:

DEZEMBRO/2020

Página: 2

### **OBRIGAÇÕES A PAGAR**

# Acesso ao Módulo Obrigações a Pagar

- Para utilizar o Módulo "Obrigações a Pagar", o usuário deverá acessar o Sistema, conforme o capítulo "ACESSO AO SISTEMA". E, após, na tela inicial do FINCON, o menu "EXECUÇÃO ORÇAMENTÁRIA.
- Clique no Menu "Execução Orçamentária" para visualizar as opções. As que aparecerem em cor mais clara estarão desabilitadas, caso o perfil informado não seja o autorizado para a função.

| Firefox *                                                                                                    | iro e Contábil                                                                                                    | × 🗍 Segurança                                                                     | × +                                                                                    | The Party of the Party of the P |                    |                                |
|----------------------------------------------------------------------------------------------------|----------------------------------------------------------------------------------------------------|-----------------------------------------------------------------------------------|----------------------------------------------------------------------------------------|----------------------------------------------------------------------------------------------------|--------------------|--------------------------------|
|                                                                                                    | rms/frmservlet?config=deservl                                                                                                    | fcon                                                                              |                                                                                        |                                                                                                    | マ C 🔡 - Google     | ♪ 合 □・                         |
| Contraction of the second second | merifementeticatigue desard<br>mentetine (m. c. contabes) [<br>Despesa<br>etapla<br>bala pesesa<br>etapla<br>bala pesesa<br>eta Peses<br>bala pesesa<br>eta Peses<br>bala pesesa<br>eta Pesesa<br>bala pesesa<br>bala pesesa<br>bala | eourana guitas Cadastro e<br>idade do R<br>na Geral do<br>de Contabi<br>ão Orçame | elativos Rotnas gruais Auda Window<br>io de Janeiro<br>Município<br>lidade e<br>ntária |                                                                                                    | tr v C Mr - Google |                                |
| Dance 11                                                                                                    |                                                                                                    |                                                                                   |                                                                                        |                                                                                                    |                    |                                |
| Baconst 1/1                                                                                                    |                                                                                                    |                                                                                   |                                                                                        |                                                                                                    |                    | PT 🔺 🏴 😭 🌓 12:48<br>06/02/2020 |

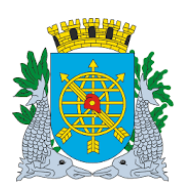

| MANUAL DO FINCON EXECUÇÃO ORÇAMENTÁRIA | Versão:       |
|----------------------------------------|---------------|
|                                        | DEZEMBRO/2020 |
|                                        | Página: 3     |

### **OBRIGAÇÕES A PAGAR**

• Clique em "Obrigações a Pagar" para visualizar as funções Cadastrar Documento, Atestar Documento e o Relatório de Obrigações a Pagar.

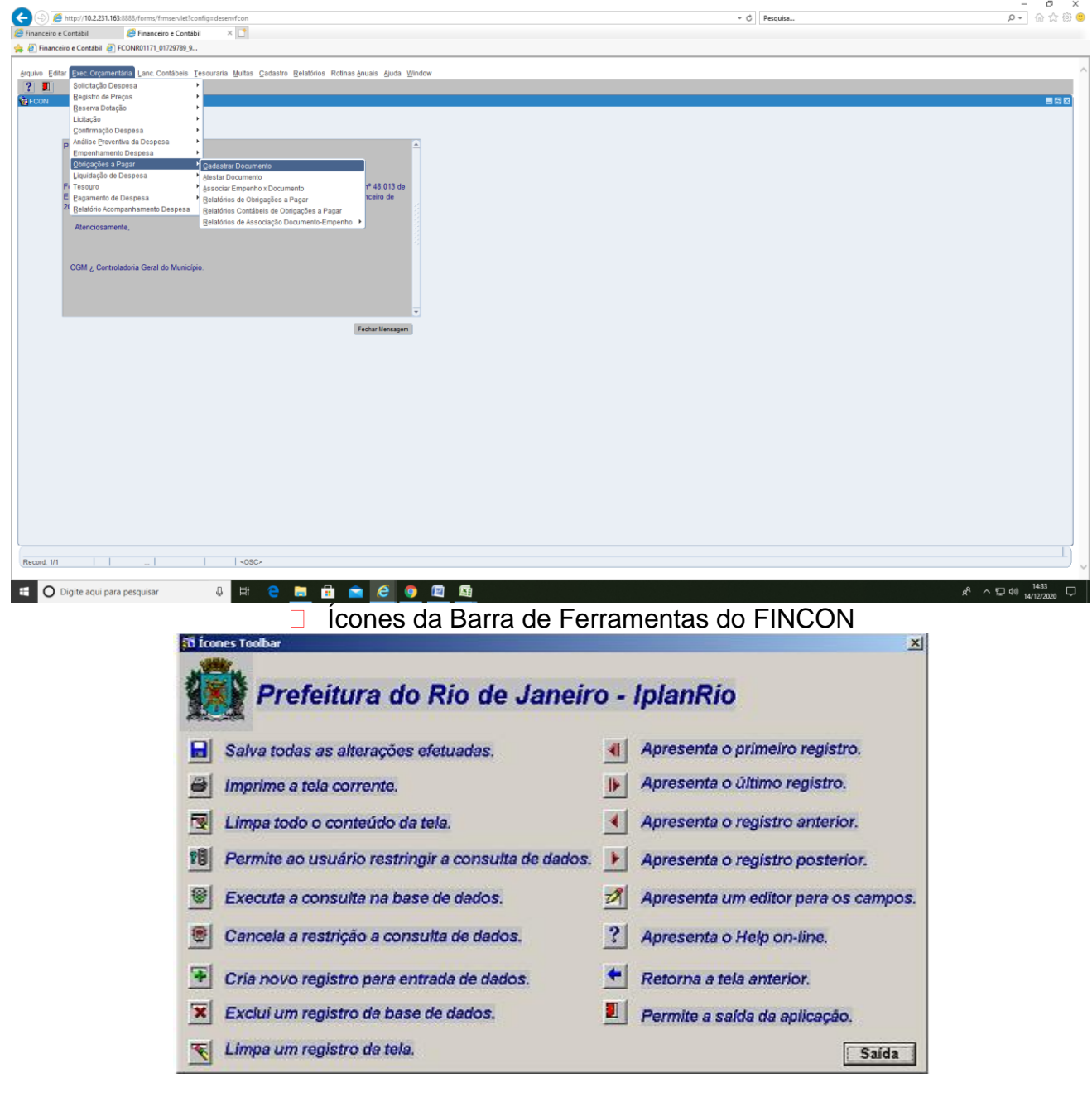

List of Values (lista de valores).

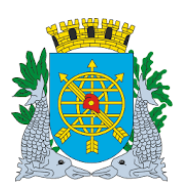

| MANUAL DO FINCON EXECUÇÃO ORÇAMENTÁRIA |
|----------------------------------------|
|----------------------------------------|

Versão:

DEZEMBRO/2020

Página: 4

### **OBRIGAÇÕES A PAGAR**

### **Cadastrar Documento**

### **Diretrizes:**

Esta função permite o cadastramento de dados básico dos documentos fiscais que darão suporte aos registros contábeis. O registro deverá ser realizado por digitação do usuário com perfis específicos.

Perfis: Solicitante, Diretor Administrativo e Contador Indireta.

### **Procedimentos:**

1º passo: Selecione Execução Orçamentária

2º passo: Selecione Obrigações a Pagar

3º passo: Selecione Cadastrar Documentos

4º passo: Aparecerá a tela Cadastrar Documentos – FCONT02910

# Os campos que estiverem habilitados deverão ser digitados.

| Constant Constant     | <u> 🔒 🛧 🕆</u>       |
|----------------------------------------------------------------------------------------------------|---------------------|
| Arquine Editar Exbit: Farametras Apuda                                                                                                    |                     |
| 👍 🙆 IDLANDIO Wab Enabler 🙆 Galaria da Wab Slica 👻 🖪 Sitar Sugaridar 👻                                                                                                    |                     |
| M S Intrauto Acortigaise S pareira no alco pareira in M pareira pareira par    |                     |
| Arquivo Editar Exec. Orçamentária Lanc. Contábeis Tesouraria Multas Gadastro Relatórios Rotinas Anuais Ajuda Window                                                                                                    |                     |
|                                                                                                    |                     |
| Cadastar Documentos                                                                                                    | <b>-</b> 5 2        |
| Prefetura da Cidade do Rii de Janeiro<br>Sistema de Contabilidade Municipal<br>Cadastrar Documentos<br>Cadastrar Documentos                                                                                                    |                     |
| Orgãos Municipais<br>Orgãos 3352 Riocentro S.A Centro de Feiras, Exposições e Congresso: Data Contábil 20/02/2020 Cronológica.                                                                                                    |                     |
| Cadastrar Documentos Importação de Documentos                                                                                                    |                     |
| Proc.Institution Proc.Pagamento Nat.Despesa Descrição Despesa                                                                                                    |                     |
| Favorecido Códioo Nome Proc. Instrutivo - deverá ser digitado o número                                                                                                    | do                  |
| To Documento Dt Apresentação Nr Documento Nr Série Dt Emissão processo, válido no SICOP, que instrui a despes                                                                                                    | a                   |
| Cd Serv Prestado Valor Documento Valor Líquido <b>Tem Retenção?</b><br>• NÃO                                                                                                    |                     |
| Material de Consumo Bestrada do Arrowardado Berna se investidado Berna se investidado Berna s | o do                |
| Retanções Perceios Perceios Pe | ráa                 |
| processo de facura, valido no sicore, que consta                                                                                                    |                     |
| ELD e o documento cadastrado e enviado para                                                                                                    |                     |
| Fonte de Recursos e Fonte Pagadora CNO Liquida Cão                                                                                                    |                     |
| GRAVAR GRAVAR                                                                                                    |                     |
| CANCELAR DOCUMENTO                                                                                                    |                     |
|                                                                                                    |                     |
|                                                                                                    |                     |
|                                                                                                    |                     |
| Record: 1/1   List of Vialu    <09C>                                                                                                    | )                   |
| 😔 🧭 📜 🖸 🥵 🖳 👘 👘                                                                                                    | 10:41<br>20/02/2020 |

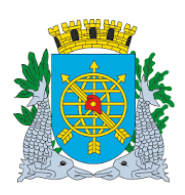

Versão:

DEZEMBRO/2020

Página: 5

|                                                                                                    |                         | A = 8 10 - 5 - 5                                                                                                    | 0              |
|----------------------------------------------------------------------------------------------------|-------------------------|----------------------------------------------------------------------------------------------------|----------------|
| 0.2.231.163:8888/torms/tmservlet/config=deservtcon                                                                                 |                         | ¶7 ♥ C Songle                                                                                                    | P              |
|                                                                                                    |                         |                                                                                                    |                |
| Editar Exec. Orçamentária Lanc. Contábeis Tesouraria Multas Gadastro Relatórios Rotinas Anua                                       | is Ajuda <u>W</u> indow |                                                                                                    |                |
| r tak kalandra ata kalan kalan kalan kalan kalan kalan kalan kalan kalan kalan kalan kalan kalan kalan kalan ka<br>Irar Documentos |                         |                                                                                                    |                |
| Prefeitura da Cidade do Rio de Janeiro                                                                                             | IplanRio                |                                                                                                    |                |
| Controladoria Geral do Município<br>Sistema de Contabilidade Municípal Cadastrar Documentos                                        | 06/02/2020<br>01620673  |                                                                                                    |                |
|                                                                                                    | FCONT02910              |                                                                                                    |                |
| s Municipais<br>2400 Secretaria Municipal de Meio Ambiente da Cidade Data (                                                        | Contábil 06/09/2019     |                                                                                                    |                |
| Cadastrar Documentos Importação de Documentos                                                                                      |                         |                                                                                                    |                |
| CUMENTO<br>nstrutivo Proc.Pagamento Nat.Despesa Descrição                                                                          | Despesa                 | Nat Despesa: digite o a natureza da despesa ou                                                                                             |                |
|                                                                                                    |                         |                                                                                                    |                |
| Codico Nome                                                                                                    |                         | selecione no botao para selecionar a natureza.                                                                                             |                |
| umento Dt.Apresentação Nr.Documento Nr Série Dt.E                                                                                  | missão                  |                                                                                                    |                |
| erv.Prestado Valor Documento Valor Líquido Tem Retenção?                                                                           |                         |                                                                                                    |                |
| NÃO                                                                                                    |                         |                                                                                                    |                |
| tinado ao Almoxarifado Bem a ser Inventariado Observação                                                                           | NAT                     |                                                                                                    | ×              |
| encões Parcelas                                                                                                    |                         |                                                                                                    |                |
| Cód. Descrição Alíquota VI.Retenção U.A. Dt.Comp.Ini. Dt.Co                                                                        | mp.Fim VI.Parcel: Fin   | d %                                                                                                    |                |
|                                                                                                    |                         |                                                                                                    |                |
| te de Recursos e Fonte Pagadora                                                                                                    |                         | 3 Natureza_DSP   DS_Natureza_DSP<br>330030   MATERIAIS E LITENSILIOS EM GERAL PARA COPA COZINIHA SALA MESA D                               | , <del>2</del> |
| Banco Agencia Conta VilPonte                                                                                                    | GRAVAR                  | 3390300 MATERIAIS E UTENSILIOS EM GERAL PARA COPA.COZINHA.SALA.MESA.E                                                                      |                |
| CANCELAR DOCUMENTO                                                                                                    | <b>)</b> (              | 33203901 SAUDE PUBLICA - GESTAO PLENA PARA INSTITUICOES FEDERAIS                                                                           |                |
|                                                                                                    | 1                       | 33209201 SAUDE PUBLICA - GESTAO PLENA PARA INSTITUICOES FEDERAIS                                                                           |                |
|                                                                                                    | id.                     | 33303001 GESTAO PLENA - MEDICAMENTOS                                                                                                    |                |
|                                                                                                    | a                       | 33303901 SAUDE PUBLICA - GESTAU PLENA PARA INSTITUICUES ESTADUAIS<br>33303902 SERVICOS TECNICOS NA AREA DO MEIO AMBIENTE, PARA INSTITUICOE | 9              |
|                                                                                                    | 1                       | 33303903 SERV. DE GERENC. OPERACIONALIZ. E EXECUÇÃO NAAREA DE TRANSF                                                                       | P              |
|                                                                                                    |                         | 33303904 SERV. DE APOIO A FISC. DO CUMPRIMENTO DA LEI 3273/2001                                                                            |                |
|                                                                                                    |                         | 33303905 SERVICOS DE GERENC, OPERACION E EXEC NA AREA DE CULTURA PA/                                                                       | JF I           |
|                                                                                                    | 1                       | 33309201 SAUDE PUBLICA - GESTAO PLENA PARA INSTITUICOES ESTADUAIS                                                                          |                |
|                                                                                                    |                         | 33309203 SAUDE PUBLICA - GESTAO PLENA PARA INSTITUICOES ESTADUAIS                                                                          |                |
|                                                                                                    |                         |                                                                                                    |                |
|                                                                                                    | -                       | (Find) OK Cancel                                                                                                    |                |
|                                                                                                    |                         |                                                                                                    |                |
|                                                                                                    |                         |                                                                                                    |                |

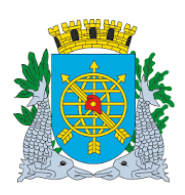

# Controladoria Geral do Municípic

### MANUAL DO FINCON EXECUÇÃO ORÇAMENTÁRIA

Versão:

DEZEMBRO/2020

Página: 6

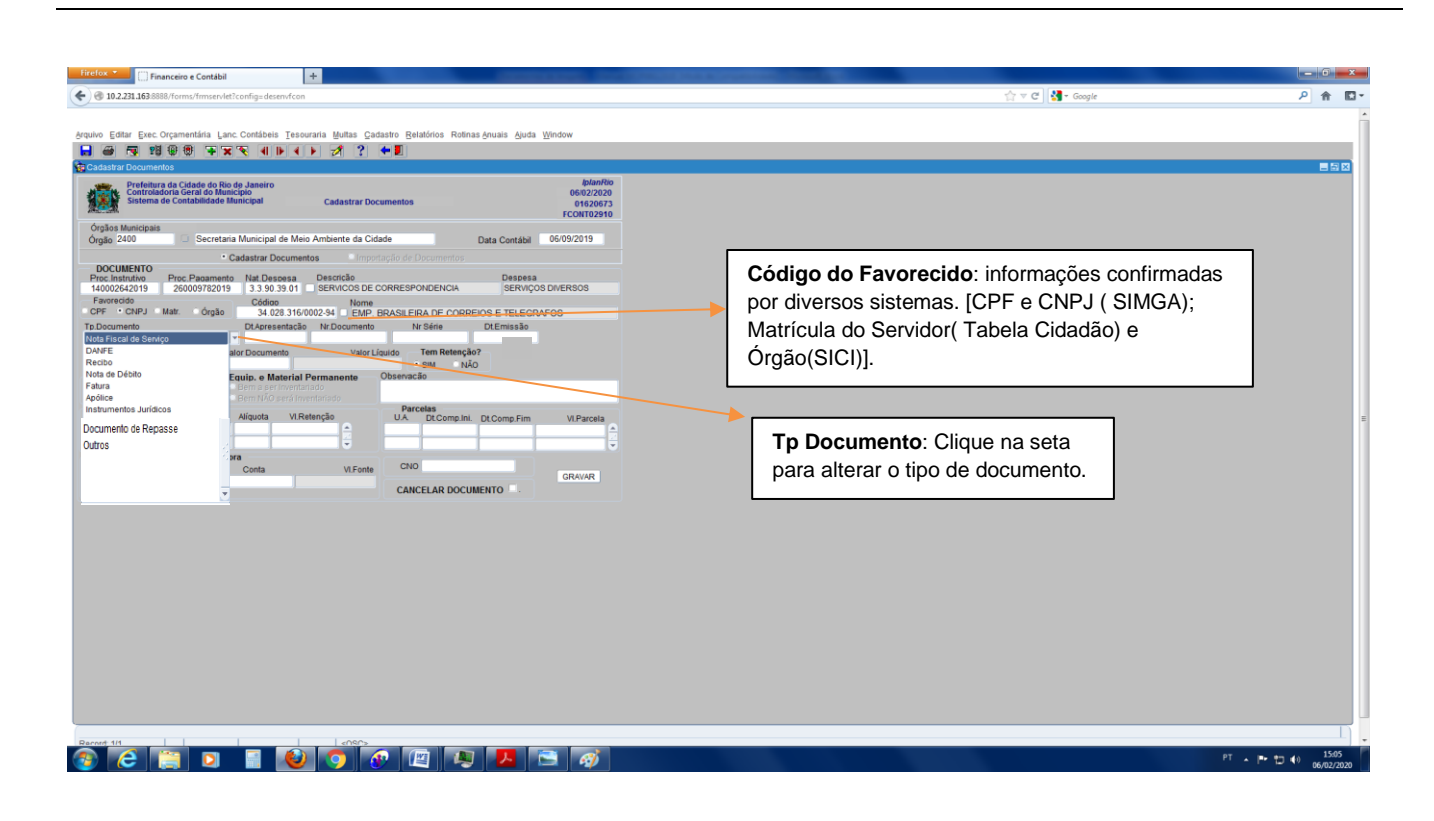

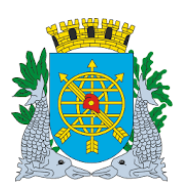

Versão:

DEZEMBRO/2020

Página: 7

# **OBRIGAÇÕES A PAGAR**

# Importante:

Documentos auxiliares para preenchimento da tela:

Fatura Nota fiscal de Serviço

DANFE (documento auxiliar da Nota Fiscal Eletrônica, é uma representação simplificada da Nota Fiscal Eletrônica, usada para transporte de mercadorias).

Nota de Débito

Apólice

Documento de Repasse - anexo II da Resolução nº 1607 de 31/01/2020, usado nos casos de transferência de recursos de parcerias, conforme Lei Complementar Municipal nº 105/2009.

Outros : Para outros documentos que não se enquadrem nos tipos acima citados

\* Para concessionárias, utilize o tipo de documento "FATURA".

No tipo de documento "Documento de Repasse", a indicação da competência compreende o período em que está sendo feita a transferência.

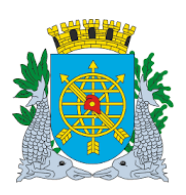

Versão:

DEZEMBRO/2020

Página: 8

**OBRIGAÇÕES A PAGAR** 

# DOCUMENTO DE REPASSE

| DOCUMENTO DE REPASSE      |                     |                   |                |  |  |
|---------------------------|---------------------|-------------------|----------------|--|--|
| Nº do Documento:          |                     | Data de Emissão:  |                |  |  |
| Órgão:                    |                     |                   |                |  |  |
| Nº do Processo Instrutivo | ):                  |                   |                |  |  |
| № do Processo de Paga     | mento:              |                   |                |  |  |
| Nº do Instrumento Jurídio | co:                 |                   |                |  |  |
| Favorecido:               |                     |                   |                |  |  |
| CNPJ:                     |                     |                   |                |  |  |
| № da Parcela:             | Período de Cobertur | a do Repasse:     |                |  |  |
| Valor do Repasse:         |                     |                   |                |  |  |
| Unidade Administrativa    | Natureza de Despesa | Fonte de Recursos | Fonte Pagadora |  |  |

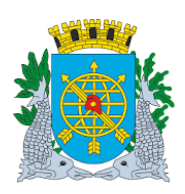

# Controladoria Geral do Municípic

# MANUAL DO FINCON EXECUÇÃO ORÇAMENTÁRIA

Versão:

DEZEMBRO/2020

Página: 9

| <complex-block><complex-block><complex-block></complex-block></complex-block></complex-block>                                                                                                    | efox T [] Financeiro e Contábil +                                                                                                    | And Associated & A Succession                   | 0 0 0                                  |               |       |
|----------------------------------------------------------------------------------------------------|----------------------------------------------------------------------------------------------------|-------------------------------------------------|----------------------------------------|---------------|-------|
| <complex-block><complex-block><complex-block><complex-block></complex-block></complex-block></complex-block></complex-block>                                                                                                    | 10.2.231.163/8888/forms/frmservlet?config=deservfcon                                                                                                    |                                                 | 습 v 연                                  | Scogle Google | P 🔒 🖸 |
| Note of the control of the control of the contro       | iun Editor Evac Orcamantária Lanc Contábaio Tacouraria Multas Carlastro Balatórios                                                                                                    | Potinae Anuaie Aluda Window                     |                                        |               |       |
| 20 The state of the state of the state of       | I 😂 😼 😢 🕲 🕲 🗣 🛪 🛠 41 🕨 4 🕨 🚀 ?  4 🗓                                                                                                    | Rounas Andais Moda Mindow                       |                                        |               |       |
| with the second second seco       | Cadastrar Documentos                                                                                                    |                                                 |                                        |               | E 🗟 🛛 |
| We we we we we we we we we we we we we we                                                                                                    | Prefeitura da Cidade do Rio de Janeiro<br>Contradoria Geral do Municipio<br>Sistema de Contabilidade Municipial Cadastrar Documentos                                                                                                    | IplanRo<br>06/02/2020<br>0162/673<br>FCONT02910 |                                        |               |       |
| <b>Control Control Co</b> | Órgãos Municipais<br>Órgão 2400 💿 Secretaria Municipal de Meio Ambiente da Cidade                                                                                                    | Data Contábil 06/09/2019                        |                                        |               |       |
| Alfanumérico com até 12 posições.<br>Alfanumérico com até 12 posições.<br>Alfanumérico com até 12 posições.                                                                                                    | Cadastrar Documentos Importação de Docum     Proc Instrutivo Proc Pacamento Nat Descesa Descrição                                                                                                    | entos<br>Despesa                                | Nr Documento: número do Documento      | o - formato   |       |
| Bit was been week week week week week week week w                                                                                                    | 140002642019         260009782019         3.3.90.39.01         SERVICOS DE CORRESPONDEN<br>Favorecido           Códico         Nome           GPF         CNPJ         Matr.         Órgão         Nome           34.028.316/0002-94         EMP. BRASILEIRA DE | CORREIOS.E.TELEGRAPOS                           | Alfanumérico com até 12 posições.      |               |       |
| Cost prestation de la construit de la construit de la construi    | p.Documento Dt.Apresentação Nr.Documento Nr.Série<br>Iota Fiscal de Serviço • 03/09/2019 220                                                                                                    | Dt.Emissão<br>01/09/2019                        |                                        |               |       |
| <pre>kuite &amp; Rear of Constante na Nota<br/>Fiscal de Serviço</pre>                                                                                                    | Cd.Serv.Prestado Valor Documento Valor Líquido Tem P                                                                                                    | letenção:<br>NÃO                                | Dt Emissão: data da emissão do         |               |       |
| <pre>documento fiscal). Não pode ser<br/>superior a data de apresentação<br/>documento fiscal). Não pode ser<br/>superior a data de apresentação</pre> Dr Apresentação: data de chegada<br>do documento fiscal no órgão(não<br>pode ser superior à data cronológica). Código do Serviço Prestado:<br>informação constante na Nota<br>Fiscal de Serviço.                                                                                                    | Material de Corsumo Equip. e Material Permanente Observação<br>O Destinado ao Almoxanifado Bem a ser Invertanado                                                                                                    |                                                 | documento fiscal (informação no        |               |       |
| Image: Second and Second and Second                                   | Consumo Imedito Bern NÃO será mentanado Parcelas<br>Retenções Alímenta VI Retençõe Ulá Dec                                                                                                    |                                                 | documento fiscal) Não pode ser         |               |       |
| But de lace y agression       Superior a data de apresentação         But de lace y agression       CARCELAR DOCUMENTO         Dr Apresentação: data de chegada<br>do documento fiscal no órgão(não<br>pode ser superior à data cronológica).       Nr Série: só é preenchido nos casos de DANFE,<br>formato alfanumérico até 12 posições.         Código do Serviço Prestado:<br>informação constante na Nota<br>Fiscal de Serviço.       Informação constante na Nota                                                                                                    | Cool Destrição Aliquida Virketerição O.A. DEC                                                                                                    | omp.ini. Dt.Comp.Fim VI.Parcela                 | auporior o doto do oprocentação        |               |       |
| Receive construction       Ord       CARCELAR DOCUMENTO         Dt Apresentação: data de chegada       do documento fiscal no órgão(não         do documento fiscal no órgão(não       pode ser superior à data cronológica).         Código do Serviço Prestado:       informação constante na Nota         informação constante na Nota       Fiscal de Serviço.                                                                                                    | Fonte de Recurs os e Fonte Pagadora                                                                                                    |                                                 | superior a data de apresentação        |               |       |
| Código do Serviço Prestado:<br>informação constante na Nota<br>Fiscal de Serviço.                                                                                                    | FR Banco Agência Conta VI.Fonte CNO                                                                                                    | GRAVAR                                          |                                        |               |       |
| Dt Apresentação: data de chegada do documento fiscal no órgão(não pode ser superior à data cronológica).       Nr Serie: so e preenchido nos casos de DANFE, formato alfanumérico até 12 posições.         Código do Serviço Prestado: informação constante na Nota Fiscal de Serviço.       Fiscal de Serviço.                                                                                                    | CANCELAR                                                                                                    | DOCUMENTO                                       |                                        | DANIES        |       |
| Código do Serviço Prestado:         informação constante na Nota         Fiscal de Serviço.                                                                                                    | Dt Apresentação: data                                                                                                    | de chegada                                      | Nr Serie: so e preenchido nos casos de | e DANFE,      |       |
| Código do Serviço Prestado:<br>informação constante na Nota<br>Fiscal de Serviço.                                                                                                    | de decumente ficeal pr                                                                                                    | árgão/pão                                       | formato alfanumérico até 12 posições.  |               |       |
| Código do Serviço Prestado:<br>informação constante na Nota<br>Fiscal de Serviço.                                                                                                    |                                                                                                    | o orgao(nao                                     |                                        |               |       |
| Código do Serviço Prestado:<br>informação constante na Nota<br>Fiscal de Serviço.                                                                                                    | pode ser superior a dat                                                                                                    | a cronologica).                                 |                                        |               |       |
| Código do Serviço Prestado:<br>informação constante na Nota<br>Fiscal de Serviço.                                                                                                    | <del>_</del>                                                                                                    | 7                                               |                                        |               |       |
| informação constante na Nota<br>Fiscal de Serviço.                                                                                                    | Código do Serviço Prestado:                                                                                                    |                                                 |                                        |               |       |
| Fiscal de Serviço.                                                                                                    | informação constante na Nota                                                                                                    |                                                 |                                        |               |       |
|                                                                                                    | Fiscal de Servico                                                                                                    |                                                 |                                        |               |       |
|                                                                                                    | Tiscal de Serviço.                                                                                                    |                                                 |                                        |               |       |
|                                                                                                    |                                                                                                    |                                                 |                                        |               |       |
|                                                                                                    |                                                                                                    |                                                 |                                        | D7            | 1554  |

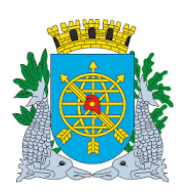

Versão:

DEZEMBRO/2020

Página: 10

### **OBRIGAÇÕES A PAGAR**

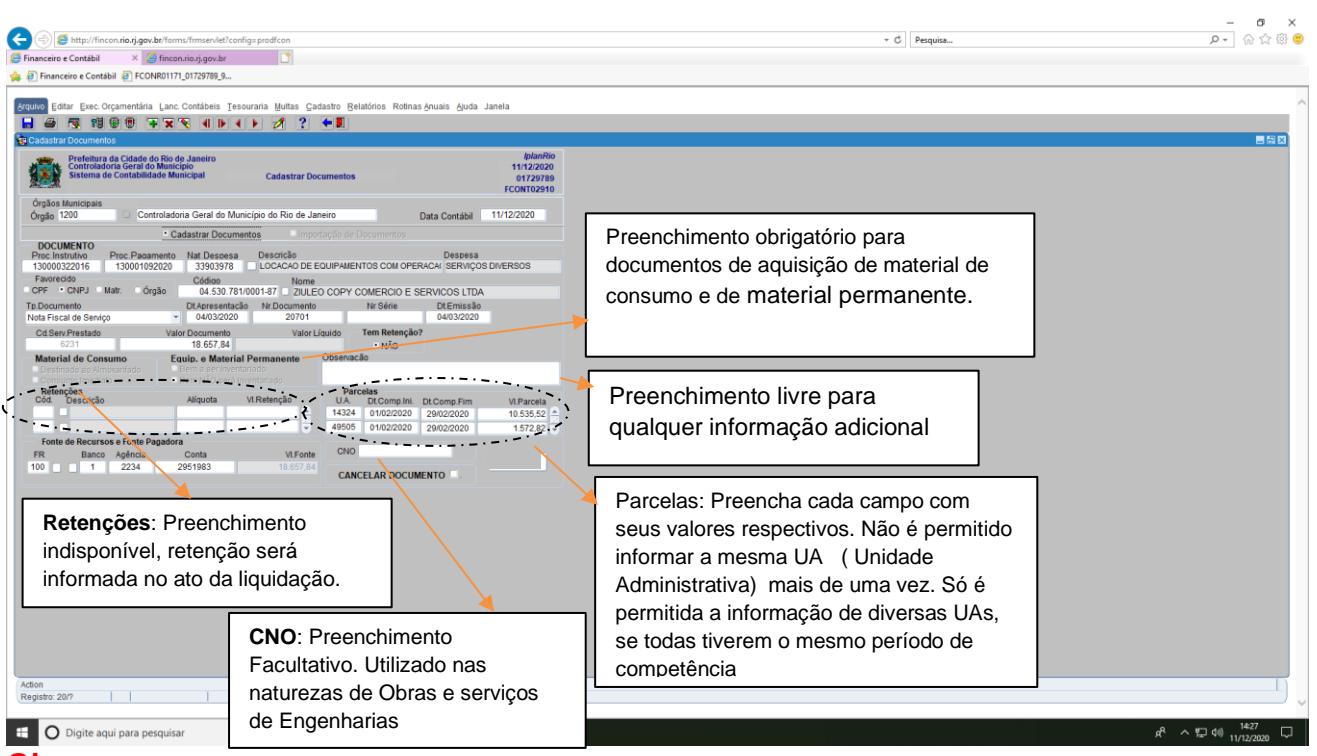

# Obs:

AS AQUISIÇÕES DE MATERIAIS DE CONSUMO DEVERÃO SER MARCADAS CONFORME ABAIXO:

- Quando a aquisição for para uso imediato deverá ser marcada a opção "Consumo imediato";

- Quando a aquisição for para estocar no almoxarifado, deverá ser marcada a opção "Destinado ao Almoxarifado";

- Quando a aquisição for parte para uso imediato e parte para estoque do almoxarifado, deverá ser marcada a opção "Destinado ao Almoxarifado".

### AS AQUISIÇÕES DE BENS PERMANENTE DEVERÃO SER MARCADAS CONFORME ABAIXO:

 - Quando a aquisição for de bens que, por força da Resolução de Bens Móveis, não são inventariáveis, deverá ser marcada a opção "Bem NÃO será inventariado";
 - Quando a aquisição for bens que, por determinação da Resolução de Bens Móveis, forem obrigatório a inventariação, deverá ser marcada a opção "Bem a ser inventariado";

- Quando a aquisição for parte de bens não inventaríaveis (DNI) e parte de bens inventariáveis, deverá ser marcada a opção "Bem a ser Inventariado".

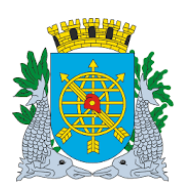

Versão:

DEZEMBRO/2020

Página: 11

| Firefox - Financeiro e Contábil - × [                                                           | 🗌 Segurança 🛛 🕹                                     | Financeiro e Contábil                                   | × +                        |                                 |
|-------------------------------------------------------------------------------------------------|-----------------------------------------------------|---------------------------------------------------------|----------------------------|---------------------------------|
| 🗲 🕙 10.2.231.163:8888/forms/frmservlet?config=desenvfcon                                        |                                                     |                                                         | G 🏠 マ C 🛃 - Google         | ۶ 🗈 ۲                           |
| 🐻 O Firefox impediu este site de abrir 3 janelas.                                               |                                                     |                                                         |                            | <u>O</u> pções ×                |
| Arquivo Editar Exec. Orçamentária Lanc. Contábeis Tesour                                        | raria Multas Cadastro Relatórios Rotir              | nas≜nuais Ajuda Window                                  |                            | *                               |
| ▶ 4 ▶ 7 ¥ 🖲 🖲 💱 🖉 🖨                                                                             | ) 🕺 ? 두 🗉                                           |                                                         |                            |                                 |
| 🙀 Cadastrar Documentos                                                                          |                                                     |                                                         |                            |                                 |
| Controladoria Geral do Municipio<br>Sistema de Contabilidade Municipio                          | Cadastrar Documentos                                | <i>lplanRio</i><br>11/02/2020<br>01620673<br>FCONT02910 |                            |                                 |
| Órgãos Municipais<br>Órgão 2400 🛛 🗆 Secretaria Municipal de Meio                                | Ambiente da Cidade                                  | Data Contábil 06/09/2019                                |                            |                                 |
| Cadastrar Document                                                                              | os 🔍 Importação de Documentos                       |                                                         |                            |                                 |
| Proc.Instrutivo Proc.Pagamento Nat.Despesa<br>140002642019 260009782019 3.3.90.39.01            | Descrição<br>SERVICOS DE CORRESPONDENCIA            | Despesa<br>SERVIÇOS DIVERSOS                            |                            |                                 |
| Favorecido Código                                                                               |                                                     |                                                         |                            |                                 |
| Tp.Documento Dt.Apresentação                                                                    | Nr.Documento Nr Série                               | DLEmissão                                               |                            |                                 |
| Nota Fiscal de Serviço 🔹 03/09/2019                                                             | 220                                                 | 01/09/2019                                              |                            | E                               |
| Cd.Serv.Prestado Valor Documento<br>456254 1.000.000,00                                         | Valor Líquido                                       | ão?<br>Ão                                               |                            |                                 |
| Material de Consumo<br>Equip. e Material P<br>Destinado ao Almovarifado<br>Bern a ser Inventari | ermanente Observação<br>ado Correspondências Envi   | iadas no período de janeiro/2020.                       |                            |                                 |
| Consumo Imediato                                                                                | ntariado                                            |                                                         |                            |                                 |
| Retenções<br>Cód. Descrição Alíquota VI.Ret                                                     | tenção U.A. Dt.Comp.in                              | i. Dt.Comp.Fim VI.Parcela                               |                            |                                 |
|                                                                                                 | 2400 02/09/2019                                     | 9 04/09/2019 500.000,00                                 |                            |                                 |
| Fonte de Recursos e Fonte Pagadora                                                              | 2402 01/09/2019                                     | 8 05/09/2019 500.000,00                                 |                            |                                 |
| FR Banco Agência Conta                                                                          | VI.Fonte CNO                                        | OD IVAD                                                 |                            |                                 |
| 1 2234 2951983                                                                                  | 1.000.000,00 CANCELAR DOCI                          |                                                         |                            |                                 |
|                                                                                                 | χ                                                   |                                                         |                            |                                 |
| Record: 1/1 List of Vall Manua<br>Micros                                                        | l MOP06022020 [Modo de Compatibilidade]<br>oft Word |                                                         |                            |                                 |
| 🕘 🤇 🚍 🖸 📑 🕹                                                                                     | <b>(</b>                                            |                                                         |                            | T 🚎 🔺 📭 🐑 🌒 14:14<br>11/02/2020 |
|                                                                                                 | j <u> </u>                                          |                                                         |                            |                                 |
| Egnto do Boourgoo o Egnto I                                                                     | Baradara: Salaajana                                 | CP                                                      | AVAR: Clique no hotão noro |                                 |
| Fonte de Recursos e Fonte P                                                                     | -ayauura. Seleciure                                 | GR                                                      |                            |                                 |
| a Fonte de Recurso é a Fonte                                                                    | Pagadora. Somente                                   | gra                                                     | var o documento            |                                 |
| podera ser preenchida uma un                                                                    | lica fonte pagadora                                 |                                                         |                            |                                 |
| por documento. Havendo mais                                                                     | s de uma fonte                                      |                                                         |                            |                                 |
| pagadora, fazer inclusão no m                                                                   | omento da                                           |                                                         |                            |                                 |
| liquidação.                                                                                     |                                                     |                                                         |                            |                                 |
|                                                                                                 |                                                     |                                                         |                            |                                 |

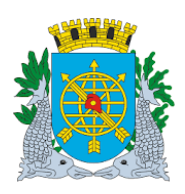

Versão:

DEZEMBRO/2020

Página: 12

| Firefox 🕶 🗍 Financeiro e Contábil 🛛 🗙 🖸 Segurança 🛛 🐇 🗍 Financeiro e Contábil 🛛 🕹 +                                                                                                    | - Ø 💌                            |
|----------------------------------------------------------------------------------------------------|----------------------------------|
| <ul> <li>♦ @ 10.2.231.163.8888/forms/frmservlet2config=deserv/con</li> <li>□ \$\$ - Google</li> </ul>                                                                                                    | e ۶ 🏠 ۲                          |
| o O Firefox impediu este site de abrir 3 janelas.                                                                                                    | <u>O</u> pções ×                 |
| Arquivo Editar Exec. Orçamentâria Lanc. Contâbeis Tesouraria Multas Cadastro Relatórios Rotinas Anuais Ajuda Window                                                                                                    |                                  |
|                                                                                                    |                                  |
| 😭 adastar Documentos                                                                                                    | _ <i>E</i> ×                     |
| Prefetura da Cidade do Rio de Janeiro Ibion700<br>Sistema de Contabilidade Municipal Cadastrar Documentos 01/20220<br>FONT02210                                                                                                    |                                  |
| Órgãos Municipais     Órgãos 2400 G Secretaria Municipal de Meio Ambiente da Cidade Data Contábil 06/09/2019                                                                                                    |                                  |
| Cadastrar Documentos     Olimportação de Documentos                                                                                                    |                                  |
| Proc.Instrutivo Proc.Pagamento Nat.Despesa Destricão Despesa<br>140002642019 260009782019 3.3.90.39.01 SERVICOS DE CORRESP (Forms X                                                                                                    |                                  |
| Favorecido Códiao Nome<br>CPF • CNPJ • Matr. • Órgão 34.028.316.0002-94 EMP. BRASILEI<br>EMP. BRASILEI                                                                                                    |                                  |
| Tp Documento Dt Aoresentação Nr.Documento N<br>Nota Fiscal de Serviço v 03/09/2019 220                                                                                                    |                                  |
| Cd.Serv.Prestado Valor Documento Valor Líquido<br>458254 1.000.000,00 1.000.000 0                                                                                                    |                                  |
| Material de Consumo         Equip. e Material Permanente         Observaci           • Destinado do Almovanifado         • Bern a ser inversariado         • Consemval         Correspondências Enviadas no período de janeiro/2020.           • Conservaciones do Almovanifado         • Bern in Servine Internationado         • Conservaciones do Almovanifado         • Bern in Servine Internationado |                                  |
| Parcenções<br>Cóó.         Descrição         Alíquota         VI.Retenção         Parcelas         VI.Parcela           2400         02/09/2019         04/09/2019         500.000,00         1                                                                                                    |                                  |
| 2402 01/09/2019 05/09/2019 500.000,0 -                                                                                                    |                                  |
| FR         Banco         Agéncia         Conta         VLFonte         CNO           100         1         2234         2951983         1.000.000,000         CANCELAR DOCUMENTO         GRAVAR                                                                                                    |                                  |
| Record: 0/1 List of Valu <0SC>                                                                                                    |                                  |
| 8) 🏉 📇 🧿 🜍 📖                                                                                                    | PT 🚎 🔺 🖿 🎲 🕪 14:28<br>11/02/2020 |

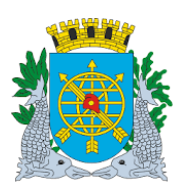

Versão:

DEZEMBRO/2020

Página: 13

# **OBRIGAÇÕES A PAGAR**

### Atestar Documento

Esta função permite consultar os documentos cadastrados que não foram cancelados e nem atestados.

### Procedimentos:

- 1º passo: Selecione Execução Orçamentária
- 2º passo: Selecione Obrigações a Pagar
- **3º passo:** Selecione Atestar Documentos
- 4º passo: Posicione o cursor no bloco "Processo Instrutivo" no campo. Clicar no ícone i para preparar a pesquisa, digite o "número do processo" e o "Nr do documento". Clicar no ícone i para efetuar a pesquisa.

A pesquisa trará informações do cadastro do documento, faltando preencher a data da atestação.

| ) () A http://10.2.231.163.8888/forms/frmservlet?config=deserv/con                                                                                                    |                                               | <b>0</b> 1        |
|----------------------------------------------------------------------------------------------------|-----------------------------------------------|-------------------|
| uivo Editar Exibir Favoritos Ferramentas Ajuda                                                                                                    |                                               |                   |
| nuka Edilar Evan Areamantéria Lann Cantéhain Tanauraria Wullan Carlantra Dalakérian Dalakérian Anuain Aiuda Window                                                                                                    |                                               |                   |
| 1 🖶 🖄 🖓 🚳 🕁 🗶 🧭 1 🕨 1 🕨 2 early 1 5 early 1 1 early 1 1 early 1 1 early 1 early 1 ear         |                                               |                   |
| Atestação de Documento                                                                                                    |                                               |                   |
| Perfeitura da Cidade do Rio de Janeiro<br>Controductos Gerarido Naturcipio<br>Sistema de Contabilidade Municipial<br>Atestar Nota Fiscal<br>Contabilidade Municipial                                                                                                    |                                               |                   |
| Órgãos Municipais<br>Órgão 1405 Coordenadoria de Controle Urbano                                                                                                    |                                               |                   |
| DOCUMENTO                                                                                                    | Dt Prev pagamento: Preenchimento              |                   |
| Proc.Instrutivo Nr.Documento Nr.Série Dt.Emissão Dt.Apresentação<br>1012/000.001/1999 5876 5 16/09/2019 17/09/2019                                                                                                    | automático. 30 dias anós a data da atostação  |                   |
| Valor Documento Tino de Documento                                                                                                    | automático, 50 ulas apos a údia da alesiação. |                   |
| 50.000.00 DANFE                                                                                                    |                                               |                   |
| Favorecido Códioo 17 162 200/0001 37 EMDDESA RDASILEIDA DE ENCENHADIA E COMEDICIO SU                                                                                                    |                                               |                   |
| Facto de Desenante e Competitione e Competitione e |                                               |                   |
| FR Banco Agência Conta VI.Fonte Proc.Pagamento Dt.Atestação Dt.Prev.Receb.                                                                                                    | GRAVAR: Clique no botão para gravar o         |                   |
| 1 2234 2951983 50.000,00 1013/000.001/1999 17/09/2019 17/10/2019 GRAVAR                                                                                                    |                                               |                   |
|                                                                                                    | documento.                                    |                   |
| · · · · · · · · · · · · · · · · · · ·                                                                                                    |                                               |                   |
| Não poderá ser inferior à data informada                                                                                                    | no                                            |                   |
| nuo podora con monor a data monnada                                                                                                    |                                               |                   |
| campo "Data de Apresentação" campo                                                                                                    | ua                                            |                   |
| função "Cadastrar Documentos e nem                                                                                                    |                                               |                   |
| superior à data cronológica de informação                                                                                                    | o da                                          |                   |
| data de atestação                                                                                                    |                                               |                   |
| udia de diesidção.                                                                                                    |                                               |                   |
|                                                                                                    |                                               |                   |
|                                                                                                    |                                               |                   |
|                                                                                                    |                                               |                   |
|                                                                                                    |                                               |                   |
|                                                                                                    |                                               |                   |
| 2007d: 1/1     <0.90C>                                                                                                    |                                               |                   |
|                                                                                                    |                                               | 004               |
|                                                                                                    |                                               | PT 🔺 🏴 🔛 🕕 10 mpc |

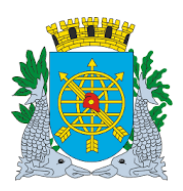

Versão:

DEZEMBRO/2020

Página: 14

# **OBRIGAÇÕES A PAGAR**

# Cancelamento de Notas Cadastradas

> Não pode ser cancelada: nota atestada e liquidada.

### Procedimentos:

- 1º passo: Selecione Execução Orçamentária
- 2º passo: Selecione Obrigações a Pagar
- **3º passo:** Cadastrar documentos
- 4º passo: Posicione o cursor no bloco "Processo Instrutivo" no campo. Clicar no ícone I para preparar a pesquisa, digite o "número do processo" e "Nr do documento". Clicar no ícone I para efetuar a pesquisa.

Você pode pesquisar pelo número do processo e clicar na seta documento para visualizar os documentos cadastrados.

lo campo

| Financeiro e Contábil +                                                                                                    | New York Control of the Art                                                                                                    | runned mader                                                    |                                                                                                    | - 0 ×                 |
|----------------------------------------------------------------------------------------------------|----------------------------------------------------------------------------------------------------|-----------------------------------------------------------------|----------------------------------------------------------------------------------------------------|-----------------------|
| Contract Contract Con |                                                                                                    |                                                                 | 🔻 🥙 🖌 Google                                                                                                    | ₽ 🟦 🖸 -               |
| Constraints     Constraints     Constrain      | e (nuais duria ligindow<br>2000/00<br>2000/00<br>2000 | ncelar Documento: Clicar no<br>adrado e depois no botão<br>var. | C I II - Couple       Image: Couple - Couple       Image: Couple - Couple - Cou |                       |
| Record 3/2                                                                                                    |                                                                                                    |                                                                 |                                                                                                    | <u> </u>              |
| 🚯 💪 📋 D 📲 🕹 🧿 🕮 🛷 🚇                                                                                                    |                                                                                                    |                                                                 | PT 🛎 🔺 🎦 🕸                                                                                                    | ) 17:26<br>12/02/2020 |

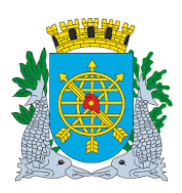

Versão:

DEZEMBRO/2020

Página: 15

# **OBRIGAÇÕES A PAGAR**

### Relatório de Obrigações a Pagar

 Esta função permite consultar e imprimir os relatórios referentes aos documentos cadastrados no Sistema

### **Procedimentos:**

- 1º passo: Selecione Execução Orçamentária
- 2º passo: Selecione Obrigações a Pagar
- **3º passo:** Selecic Relatório de Obrigações a Pagar
- 4º passo: Clique na seta para selecionar o tipo de documento.

| 1024514653558//ownskimservicticonig=desenvices                                |                           | ☆ ≠ C  ↓ Scogle | ۶ 🕈 |
|-------------------------------------------------------------------------------|---------------------------|-----------------|-----|
|                                                                               |                           |                 |     |
| Editar Exec Orçamentana Lanc Contabels Tesourana Munas Ladastro Relationos Ro | inas Anuais. Aluda Mindow |                 |     |
| ndrie de Obrgações a Papar                                                    |                           |                 | - 8 |
| Prefeitura da Cidade do Rio de Janeiro<br>Controladoria Geral do Município    | IplanRio<br>1302/2020     |                 |     |
| Sistema de Contabilidade Municipal<br>Relatório de Obrigações a Pagar         | 01620673<br>FCONP02910    |                 |     |
| Órgão SECRETARIA MUNICIPAL DE MEIO AMBIENTE DA CIDAD?                         |                           |                 |     |
| Situação                                                                      |                           |                 |     |
| Período de (dialmán(ann)                                                      |                           |                 |     |
| a (namestany)                                                                 |                           |                 |     |
| Favorecido                                                                    |                           |                 |     |
| Fonte de Recurso                                                              |                           |                 |     |
| Fonte Pagadora                                                                | ·                         |                 |     |
| Nº do Processo instrutivo                                                     |                           |                 |     |
| e do Processo Pagamento                                                       |                           |                 |     |
|                                                                               |                           |                 |     |
|                                                                               | Belatóno                  |                 |     |
|                                                                               |                           |                 |     |
|                                                                               |                           |                 |     |
|                                                                               |                           |                 |     |
|                                                                               |                           |                 |     |
|                                                                               |                           |                 |     |
|                                                                               |                           |                 |     |
|                                                                               |                           |                 |     |
|                                                                               |                           |                 |     |
|                                                                               |                           |                 |     |
|                                                                               |                           |                 |     |
|                                                                               |                           |                 |     |
|                                                                               |                           |                 |     |
| vaal de Período desejade                                                      |                           |                 |     |

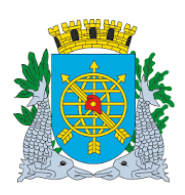

# Controladoria Geral do Municípic

# MANUAL DO FINCON EXECUÇÃO ORÇAMENTÁRIA

Versão:

DEZEMBRO/2020

Página: 16

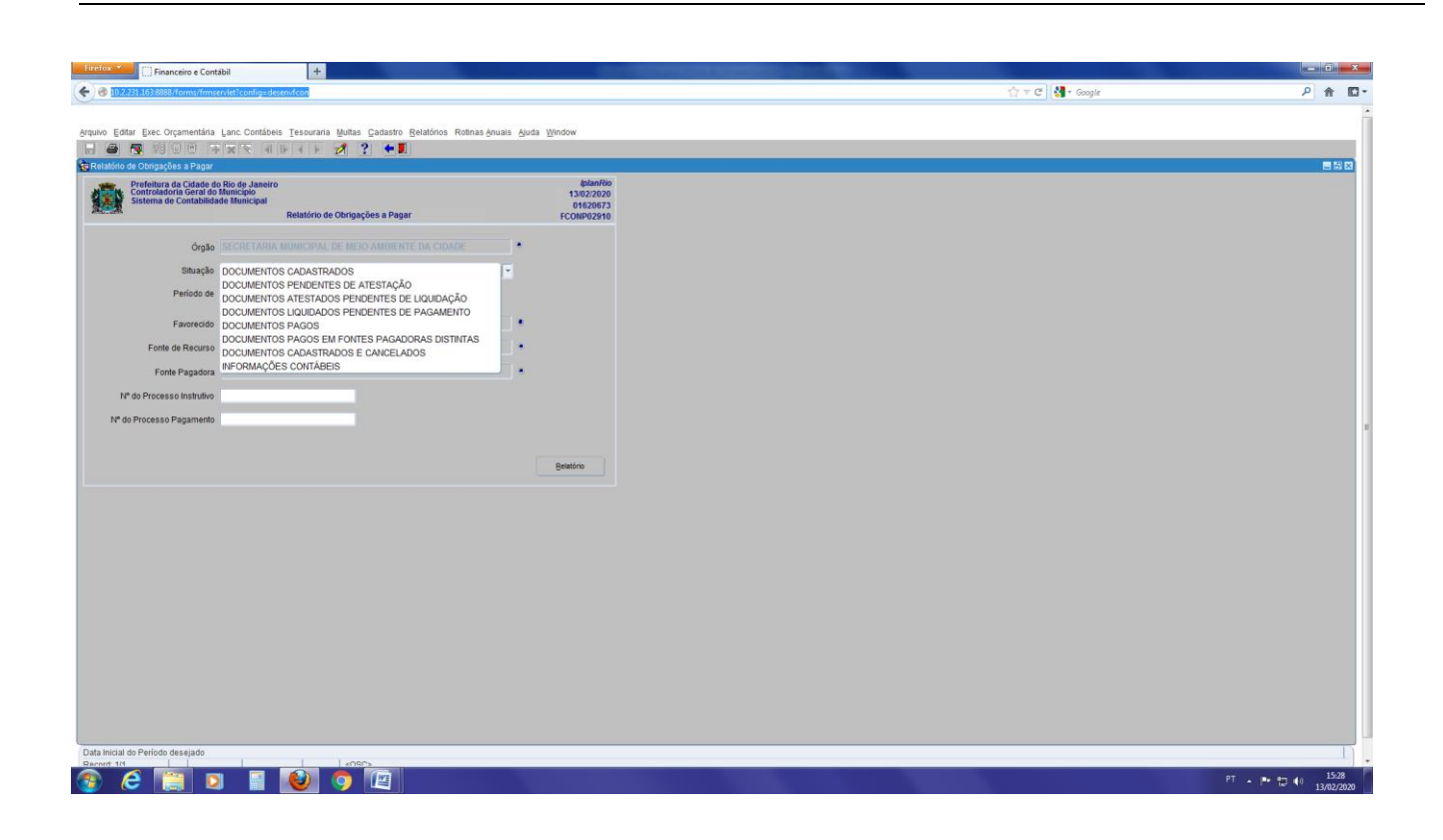

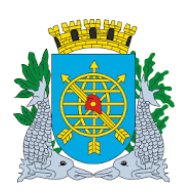

# Controladoria Geral do Municípic

# MANUAL DO FINCON EXECUÇÃO ORÇAMENTÁRIA

Versão:

DEZEMBRO/2020

Página: 17

| Financeiro e Contabil                                                                                                    |                                                  | ☆ ≠ C <mark>3</mark> • Google                                                                                                    | P 🔒 🖸 '             |
|----------------------------------------------------------------------------------------------------|--------------------------------------------------|----------------------------------------------------------------------------------------------------|---------------------|
| Arquivo Editar Erec Orçamentária Lanc Contábeis Tescuraria Multas Cadastro Belatórios Rolinas Anuais Ajud<br>Contábeis Cadastro Belatórios Rolinas Anuais Ajud | a <u>W</u> indow                                 |                                                                                                    |                     |
| C Relation de Obrigações a Pagar  Prefeturar de Cidade do Rica de Janeiro Sistema de Ciotabilidade Municipal  Relativio de Obrigações a Pagar                  | IplanRio<br>13/02/2020<br>01620673<br>FCONP02910 |                                                                                                    |                     |
| Orgão SECRETARIA MUNICIPAL DE MEIO AMORENTE DA CIDADE     SRuação DOCUMENTOS CADASTRADOS                                                                       |                                                  | Emd(9%<br>Executed<br>034,751.805/0001-70 ELVIMA COMBINELICOF ELTDA<br>034,951.806/082-94 EMP BRASILERA DE COMPRIOS E TELECRAFOS<br>040,444,437/0901-46 LIGHT SERVICOS DE ELETRICIDADE S.A |                     |
| Periodo de 01/09/2019 a 30/09/2019 (datmésiano) Favoredo Fonte de Recurso                                                                                      |                                                  | ►                                                                                                    |                     |
| Fonte Pagadora                                                                                                    |                                                  | Eine OK Gancei                                                                                                    |                     |
| v ovriversovragalinino                                                                                                    | Belatório                                        | 126 - CONTRAPARTICA - REGULARIZAÇÃO DE OBRAS - CONTRA<br>141 - ROYALTES DO PETROLEO                                                                                                    |                     |
|                                                                                                    |                                                  | (Eind) OK [Gancel)                                                                                                    |                     |
|                                                                                                    |                                                  | ennal 195<br>Fonda Segundaria<br>Vocal-Associated P                                                                                                    |                     |
|                                                                                                    |                                                  |                                                                                                    |                     |
|                                                                                                    |                                                  |                                                                                                    |                     |
| Presidine para selectionar o Favorecido desejado<br>Boxone tin<br>C C C C C C C C C C C C C C C C C C C                                                        |                                                  | л - р                                                                                                    | 15:52<br>13/02/2020 |

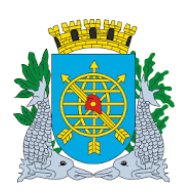

Versão:

DEZEMBRO/2020

Página: 18

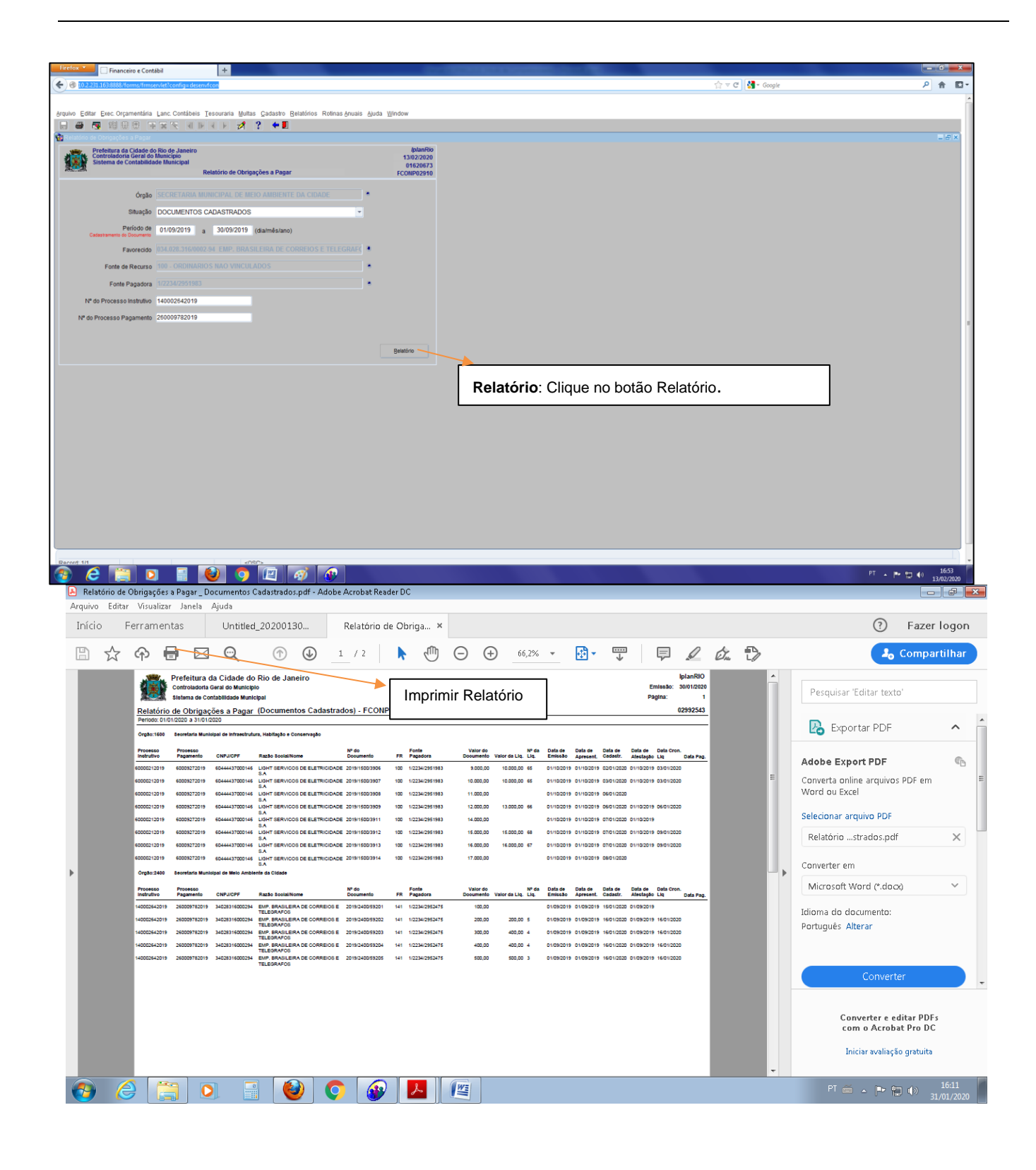

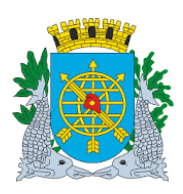

Versão:

DEZEMBRO/2020

Página: 19

# **OBRIGAÇÕES A PAGAR**

# DOCUMENTOS PENDENTES DE ATESTAÇÃO

| Segurança                              | ×                           | Financeiro e Conta                                                                                  | ibil 🔅                                                                 | FCONR02910_01620673_84310162091 ×                                      | +                  |                         |     |                     |                       |                    |                      |                                         |     |
|----------------------------------------|-----------------------------|----------------------------------------------------------------------------------------------------|------------------------------------------------------------------------|------------------------------------------------------------------------|--------------------|-------------------------|-----|---------------------|-----------------------|--------------------|----------------------|-----------------------------------------|-----|
| 🕲 srv000285.infra.rio.gov.br.8888/repo | ut/FCONR02910_01            | 620673_8431016209151                                                                                | 445.pdf                                                                |                                                                        |                    |                         |     |                     | <b>合</b> 、            | e 📲 :              | Google               |                                         | ۹ 🕈 |
|                                        | Relatório<br>Período: 01/01 | Prefeitura da C<br>Controladoria Gera<br>Sistema de Contabi<br>de Obrigações<br>1/2020 a 08/03/2020 | Cidade do Rio<br>Il do Municipio<br>ilidade Municipal<br>s a Pagar (Do | de Janeiro<br>cumentos Pendentes de Atesta                             | ção) - FCONP       | 02910                   |     |                     |                       |                    | Emissão:<br>Página:  | IplanRIO<br>09/03/2020<br>1<br>01620673 |     |
|                                        | Órgão:1600<br>Processo      | Secretaria Municipal                                                                                | de Educação                                                            |                                                                        | Nº do              | Periodo                 |     | Fonte               | Valor do              | Data de            | Data de              | Data de                                 |     |
|                                        | Instrutivo                  | Pagamento                                                                                           | CNPJ/CPF                                                               | Razão Social/Nome                                                      | Documento          | Competência             | FR  | Pagadora            | Documento             | Emissão            | Apresent.            | Cadastr.                                |     |
|                                        | 70010752020                 | 70000982020                                                                                         | 2535864000133                                                          | VR BENEFICIOS E SERVICOS DE<br>PROCESSAMENTO LIDA                      | 10910799.          | 27/01/2020 a 28/01/2020 | 107 | 1/2234/57150        | 41.000,70             | 27/01/2020         | 27/01/2020           | 28/02/2020                              |     |
|                                        | 70047502016                 | 70011642020                                                                                         | 92369000171                                                            | NETCENTER INFORMATICA LTDA.                                            | 12161              | 01/02/2020 a 29/02/2020 | 142 | 104/4064/6000710120 | 499.024,16            | 28/02/2020         | 02/03/2020           | 04/03/2020                              |     |
|                                        | 70063252018                 | 70015362020                                                                                         | 32396720000104                                                         | DELTA ELETROMOVEIS EIRELI                                              | 578                | 07/02/2020 a 11/02/2020 | 142 | 104/4064/6000710120 | 11.387,86             | 07/02/2020         | 07/02/2020           | 04/03/2020                              |     |
|                                        | 70065922015                 | 70015532020                                                                                         | 9043326000170                                                          | ROAD BRAZIL TRANSPORTES                                                | 038                | 02/01/2020 a 31/01/2020 | 107 | 1/2234/57150        | 13.174,16             | 03/02/2020         | 14/02/2020           | 06/03/2020                              |     |
|                                        | 70029162015                 | 70016592020                                                                                         | 36068450000163                                                         | INSTITUTO BRASILEIRO DOS DIREITOS DA<br>DESSOA COM DEFICIENCIA IRDD    | 00002696           | 01/02/2020 a 29/02/2020 | 142 | 104/4064/6000710120 | 143.821,26            | 03/03/2020         | 04/03/2020           | 05/03/2020                              |     |
|                                        | 70032742019                 | 70018082020                                                                                         | 31659733000166                                                         | GREMIO RECREATIVO CULTURAL ESCOLA<br>DE SAMBA MIRIM CORACOES UNIDOS DO | 01                 | 01/02/2020 a 29/02/2020 | 142 | 104/4064/6000710120 | 22.000,00             | 27/02/2020         | 27/02/2020           | 05/03/2020                              |     |
|                                        | Órgão:1602                  | 1a. Coordenadoria Ri                                                                                | egional de Educação                                                    | CIEP                                                                   |                    |                         |     |                     |                       |                    |                      |                                         |     |
|                                        | Processo<br>Instrutivo      | Processo<br>Pagamento                                                                               | CNPJ/CPF                                                               | Razão Social/Nome                                                      | Nº do<br>Documento | Periodo<br>Competência  | FR  | Fonte<br>Pagadora   | Valor do<br>Documento | Data de<br>Emissão | Data de<br>Apresent. | Data de<br>Cadastr.                     |     |
|                                        | 7010000022020               | 7010003532020                                                                                       | 42498733000148                                                         | PREFEITURA DA CIDADE DO RIO DE<br>JANEIRO                              | 699820120200       | 01/01/2020 a 31/01/2020 | 142 | 104/4064/6000710120 | 330,43                | 21/01/2020         | 21/01/2020           | 27/02/2020                              |     |
|                                        | 7010000022020               | 7010003542020                                                                                       | 42498733000148                                                         | PREFEITURA DA CIDADE DO RIO DE<br>JANEIRO                              | 699910120200       | 01/01/2020 a 31/01/2020 | 142 | 104/4064/6000710120 | 425.660,27            | 21/01/2020         | 21/01/2020           | 27/02/2020                              |     |
|                                        | 7010018152019               | 7010003602020                                                                                       | 20392108000184                                                         | FITEL SERVICE LTDA ME                                                  | 248                | 18/12/2019 a 31/12/2019 | 142 | 104/4064/6000710120 | 1.508,86              | 10/01/2020         | 27/01/2020           | 19/02/2020                              |     |
|                                        | 7010017042014               | 7010003952020                                                                                       | 40432544000147                                                         | CLARO S A                                                              | 01015043500        | 26/12/2019 a 25/01/2020 | 142 | 104/4064/6000710120 | 20.224,44             | 09/01/2020         | 24/01/2020           | 20/02/2020                              |     |
|                                        | 7010022962015               | 7010003982020                                                                                       | 40432544000147                                                         | CLARO S A                                                              | 01015043534        | 26/12/2019 a 25/01/2020 | 142 | 104/4064/6000710120 | 11,990,09             | 09/01/2020         | 24/01/2020           | 20/02/2020                              |     |
|                                        | 7010002832017               | 7010004592020                                                                                       | 5913313000154                                                          | ELEVATOR MANUTENCAO E<br>CONSERVACAO DE ELEVADORES LTDA                | 52308              | 01/01/2020 a 31/01/2020 | 142 | 104/4064/6000710120 | 89,10                 | 04/02/2020         | 10/02/2020           | 03/03/2020                              |     |
|                                        | 7010002832017               | 7010004592020                                                                                       | 5913313000154                                                          | ELEVATOR MANUTENCAO E<br>CONSERVACAO DE ELEVADORES LTDA                | 52312              | 01/01/2020 a 31/01/2020 | 142 | 104/4064/6000710120 | 89,10                 | 04/02/2020         | 10/02/2020           | 03/03/2020                              |     |
|                                        | 7010002832017               | 7010004592020                                                                                       | 5913313000154                                                          | ELEVATOR MANUTENCAO E<br>CONSERVAÇÃO DE ELEVADORES LIDA                | 052308             | 01/01/2020 a 31/01/2020 | 142 | 104/4064/6000710120 | 720,90                | 04/02/2020         | 10/02/2020           | 03/03/2020                              |     |
|                                        | 7010002832017               | 7010004592020                                                                                       | 5913313000154                                                          | ELEVATOR MANUTENCAO E<br>CONSERVAÇÃO DE ELEVADORES LIDA                | 052312             | 01/01/2020 a 31/01/2020 | 142 | 104/4064/6000710120 | 720,90                | 04/02/2020         | 10/02/2020           | 03/03/2020                              |     |
|                                        | Órgão:1603                  | 2a. Coordenadoria Re                                                                                | egional de Educação                                                    |                                                                        |                    |                         |     |                     |                       |                    |                      |                                         |     |
|                                        | Processo                    | Processo<br>Pagamento                                                                               | CNPJ/CPF                                                               | Razão Social/Nome                                                      | Nº do<br>Documento | Periodo<br>Competência  | FR  | Fonte<br>Pagadora   | Valor do<br>Documento | Data de<br>Emissão | Data de<br>Apresent. | Data de<br>Cadastr.                     |     |
|                                        |                             | 7020010022010                                                                                       | 24024007000403                                                         |                                                                        | 52                 | 01/02/2020 a 29/02/2020 | 142 | 104/4064/6000710120 | 32 500 00             | 03/02/2020         | 03/02/2020           | 17/02/2020                              |     |
|                                        | 7020019922019               | 1020019922019                                                                                       | 34031007000103                                                         | CENTRO ESPIRITA CRISTOPILOS                                            | 04                 |                         |     |                     |                       |                    |                      | 11/02/2020                              |     |

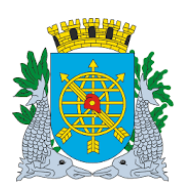

Versão:

DEZEMBRO/2020

Página: 20

**OBRIGAÇÕES A PAGAR** 

# DOCUMENTOS ATESTADOS PENDENTES DE LIQUIDAÇÃO

| Firefox 🔭 🗍 Seguranç       | a 🛛 🗵                          | FCONR02910                                   | 0_01620673_84310162                                   | 1091 × 🗌 Financeiro e Contábil                                                                      | ×                  | +                       |                         |                       |                                     |                                           |                     |                             |                  |
|----------------------------|--------------------------------|----------------------------------------------|-------------------------------------------------------|----------------------------------------------------------------------------------------------------|--------------------|-------------------------|-------------------------|-----------------------|-------------------------------------|-------------------------------------------|---------------------|-----------------------------|------------------|
| 🔄 🐨 srv000285.infra.rio.go | v.br:8888/repout/FCONR02910_01 | 620673_84310162                              | 09151857.pdf                                          |                                                                                                    |                    |                         |                         |                       |                                     | ≙ ⊽ C 🔚 · C                               | Google              |                             | P 🟦 🖸 -          |
|                            |                                | Prefeitura<br>Controladoria<br>Sistema de Co | da Cidade do<br>Geral do Municip<br>ontabilidade Muni | o Rio de Janeiro<br><sup>No</sup><br>cipal                                                          | a Bandant          | an da Liquidação)       | ECONB02010              |                       |                                     |                                           | Emissão:<br>Página: | IplanRIO<br>09/03/2020<br>1 |                  |
|                            | Periodo: 01/0                  | de Obrigaç<br>1/2020 a 08/03/                | coes a Pagar<br>2020                                  | (Documentos Atestado                                                                                | os Pendente        | es de Liquidação)       | - FCONF02910            |                       |                                     |                                           |                     | 01620673                    |                  |
|                            | Órgão:1600                     | Secretaria Muni                              | icipal de Educação                                    |                                                                                                    |                    |                         |                         |                       |                                     |                                           |                     |                             |                  |
|                            | Processo<br>Instrutivo         | Processo<br>Pagamento                        | CNPJ/CPF                                              | Razão Social/Nome                                                                                   | Nº do<br>Documento | Período<br>Competência  | Fonte<br>FR Pagadora    | Valor do<br>Documento | Saldo a Data de<br>Líquidar Emissão | Data de Data Prev.<br>Atestação Pagamento | Retenção            | Valor da<br>Retenção        |                  |
|                            | 70044162018                    | 65001252020                                  | 20466571000123                                        | FMV CONSTRUCCES E LOCACOES<br>DE EQUIPAMENTOS EIRELI                                                | 001                | 23/09/2019 a 04/10/2019 | 100 1/2234/2951983      | 152,322,55            | 152.322,55 09/01/2020               | 13/01/2020 13/02/2020                     | INSS<br>ISS         | 5.864,42<br>4.569,67        |                  |
|                            | 70044162018                    | 65001282020                                  | 20466571000123                                        | FMV CONSTRUCCES E LOCACOES<br>DE EQUIPAMENTOS EIRELI                                                | 005                | 05/10/2019 a 18/10/2019 | 100 1/2234/2951983      | 97.677,45             | 97.677,45 03/03/2020                | 03/03/2020 03/04/2020                     |                     |                             |                  |
|                            | 70051972018                    | 65001382020                                  | 68666627000110                                        | ENIMONT EMPRESA NACIONAL DE<br>INSTALACOES E MONTAGENS                                              | 487                | 21/07/2019 a 22/07/2019 | 310 104/4064/6000710104 | 13.598,61             | 13.598,61 19/02/2020                | 19/02/2020 19/03/2020                     |                     |                             |                  |
|                            | 70051982018                    | 65002892020                                  | 1655459000196                                         | SERVE RID SERVICOS<br>ESPECIALIZADOS LTDA EPP                                                       | 524                | 18/11/2019 a 23/11/2019 | 310 104/4064/6000710104 | 10.780,79             | 10.780,79 14/02/2020                | 14/02/2020 14/03/2020                     |                     |                             |                  |
|                            | 70052202019                    | 65003232020                                  | 4128491000101                                         | IRMAOS HADDAD CONSTRUTORA<br>EIRELI                                                                 | 1095               | 10/12/2019 a 31/12/2019 | 100 1/2234/2951983      | 345.233,42            | 345.233,42 18/02/2020               | 06/03/2020 06/04/2020                     |                     |                             |                  |
|                            | 70074482018                    | 65003652020                                  | 21774597000100                                        | ARBORIUM SOLUCOES<br>AMBIENTAIS E SERVICOS LTDA                                                     | 20206              | 23/11/2019 a 24/11/2019 | 100 1/2234/2951983      | 31.700,34             | 31.700,34 02/03/2020                | 03/03/2020 03/04/2020                     |                     |                             |                  |
|                            | 70055382017                    | 65020572019                                  | 1594509000172                                         | CONSTRUTORA OCP LTDA                                                                                | 361                | 02/10/2019 a 17/10/2019 | 310 104/4064/6000710104 | 135.437,78            | 135.437,78 06/02/2020               | 06/02/2020 06/03/2020                     | INSS<br>ISS         | 7.449,08<br>3.615,60        |                  |
|                            | 70010752016                    | 70000982020                                  | 2535864000133                                         | VR BENEFICIOS E SERVICOS DE<br>PROCESSAMENTO LTDA                                                   | 11808036           | 28/02/2020 a 28/02/2020 | 107 1/2234/57150        | 157.036,58            | 157.036,58 28/02/2020               | 28/02/2020 28/03/2020                     |                     |                             |                  |
|                            | 70010752016                    | 70000982020                                  | 2535864000133                                         | VR BENEFICIOS E SERVICOS DE<br>PROCESSAMENTO LTDA                                                   | 11808037           | 28/02/2020 a 28/02/2020 | 107 1/2234/57150        | 51.652,00             | 51.652,00 28/02/2020                | 28/02/2020 28/03/2020                     |                     |                             |                  |
|                            | 70010752016                    | 70000982020                                  | 2535864000133                                         | VR BENEFICIOS E SERVICOS DE<br>PROCESSAMENTO LIDA                                                   | 11940171           | 02/03/2020 a 03/03/2020 | 107 1/2234/57150        | 477,94                | 477,94 02/03/2020                   | 03/03/2020 03/04/2020                     |                     |                             |                  |
|                            | 70093932019                    | 70005722020                                  | 49045552000105                                        | ELASTICOS OLIMPIA LTDA                                                                              | 20999              | 14/01/2020 a 14/01/2020 | 142 104/4064/6000710120 | 7.700,00              | 7.700,00 14/01/2020                 | 16/01/2020 16/02/2020                     |                     |                             |                  |
|                            | 70030862018                    | 70012102020                                  | 8198623000203                                         | CASTRO E CASTRO COMERCIO<br>INDUSTRIA E IMPORTACAO DE<br>ARTIGOS DE PAPELARIA E<br>AVIAMENTOS LIDA  | 35681              | 16/01/2020 a 23/01/2020 | 142 104/4064/6000710120 | 7.221,50              | 7.221,50 16/01/2020                 | 23/01/2020 23/02/2020                     |                     |                             |                  |
|                            | 70030862018                    | 70012102020                                  | 8198623000203                                         | CASTRO E CASTRO COMERCIO<br>INDUSTRIA E IMPORTACAO DE<br>ARTIGOS DE PAPELARIA E<br>AVIAMENTOS I TDA | 35681              | 16/01/2020 a 23/01/2020 | 142 104/4064/6000710120 | 7.221,50              | 7.221,50 16/01/2020                 | 23/01/2020 23/02/2020                     |                     |                             |                  |
|                            | 70011322015                    | 70015492020                                  | 3951766000140                                         | WP SISTEMAS REPROGRAFICOS E<br>IMPRESSÃO LIDA ME                                                    | z13751             | 01/02/2020 a 29/02/2020 | 107 1/2234/57150        | 24.974,08             | 24.974,08 03/03/2020                | 05/03/2020 05/04/2020                     |                     |                             |                  |
|                            | 70009922015                    | 70015502020                                  | 40432544000147                                        | CLARO S A                                                                                           | 027927972          | 09/12/2019 a 08/01/2020 | 107 1/2234/57150        | 2.887,20              | 2.887,20 04/03/2020                 | 04/03/2020 04/04/2020                     |                     |                             |                  |
|                            | 70009922015                    | 70015502020                                  | 40432544000147                                        | CLARO S A                                                                                           | 029710839          | 09/01/2020 a 08/02/2020 | 107 1/2234/57150        | 2.991,49              | 2.991,49 09/02/2020                 | 14/02/2020 14/03/2020                     |                     |                             |                  |
|                            | 70009922015                    | 70015512020                                  | 40432544000147                                        | CLARO S A                                                                                           | 175872547          | 09/12/2019 a 08/01/2020 | 107 1/2234/57150        | 8,115,94              | 8.115,94 04/03/2020                 | 04/03/2020 04/04/2020                     |                     |                             |                  |
|                            | 70015512020                    | 70015512020                                  | 40432544000147                                        | CLARO S A                                                                                           | 030746733          | 09/01/2020 a 08/02/2020 | 107 1/2234/57150        | 8.115,94              | 8.115,94 09/02/2020                 | 14/02/2020 14/03/2020                     |                     |                             |                  |
|                            | 70009922015                    | 70015512020                                  | 40432544000147                                        | CLARO S A                                                                                           | 30746733           | 09/01/2020 a 08/02/2020 | 107 1/2234/57150        | 8.115,94              | 8.115,94 09/02/2020                 | 14/02/2020 14/03/2020                     |                     |                             |                  |
|                            | 70065902015                    | 70015532020                                  | 9043326000170                                         | ROAD BRAZIL TRANSPORTES<br>RODOVIARIOS LTDA EPP                                                     | 38                 | 01/01/2020 a 31/01/2020 | 107 1/2234/57150        | 13.174,16             | 13.174,16 03/02/2020                | 14/02/2020 14/03/2020                     |                     |                             |                  |
|                            | 7000092020                     | 70015552020                                  | 60444437000146                                        | LIGHT SERVICOS DE<br>ELETRICIDADE S.A                                                               | 107936130312       | 01/01/2020 a 31/01/2020 | 100 1/2234/2951983      | 5.376,63              | 5.376,63 29/01/2020                 | 14/02/2020 14/03/2020                     |                     |                             |                  |
|                            |                                |                                              |                                                       |                                                                                                    |                    |                         |                         |                       |                                     |                                           |                     |                             |                  |
|                            |                                |                                              |                                                       |                                                                                                    |                    |                         |                         |                       |                                     |                                           |                     |                             | PT . P 🔁 🌒 15:22 |

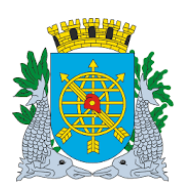

Versão:

DEZEMBRO/2020

Página: 21

**OBRIGAÇÕES A PAGAR** 

# DOCUMENTOS LIQUIDADOS PENDENTES DE PAGAMENTO

| Firefox C Segurança                 |                           | Financeiro e C                                                                       | Contábil                                                                             | ×                                                                                                   | 62091 × +          | _    |                     |                       |                                    |            |                                                                                                    |               |                          |                                         |    | - 0                   | ×          |
|-------------------------------------|---------------------------|--------------------------------------------------------------------------------------|--------------------------------------------------------------------------------------|----------------------------------------------------------------------------------------------------|--------------------|------|---------------------|-----------------------|------------------------------------|------------|----------------------------------------------------------------------------------------------------|---------------|--------------------------|-----------------------------------------|----|-----------------------|------------|
| 🔄 🕲 srv000285.infra.rio.gov.br.8888 | /repout/FCONR02910_0      | 1620673_843101620                                                                    | 9152501.pdf                                                                          |                                                                                                    |                    |      |                     |                       |                                    |            | <u><u></u><u></u><u></u><u></u><u></u><u></u><u></u><u></u><u></u><u></u><u></u><u></u><u></u><u></u><u></u><u></u><u></u><u></u><u></u></u> | Goo           | gle                      |                                         |    | ۹ 🏦                   | -          |
|                                     | Relatório<br>Periodo: 01/ | Prefeitura d<br>Controladoria (<br>Sistema de Cor<br>de Obrigaç<br>01/2020 a 08/03/2 | la Cidade do I<br>Geral do Municipio<br>ntabilidade Municip<br>ões a Pagar (<br>2020 | Rio de Janeiro<br><sup>sal</sup><br>Documentos Liquidados F                                         | endentes de l      | Paga | amento) - FCOI      | NP02910               |                                    |            |                                                                                                    | P             | Emissão:<br>'ágina:<br>( | IplanRIO<br>09/03/2020<br>1<br>01620673 |    |                       | <b>N</b> W |
|                                     | Órgão:1600                | Secretaria Munic                                                                     | cipal de Educação                                                                    |                                                                                                    |                    |      |                     |                       |                                    |            |                                                                                                    |               |                          |                                         |    |                       |            |
|                                     | Processo<br>Instrutivo    | Processo<br>Pagamento                                                                | CNPJ/CPF                                                                             | Razão Social/Nome                                                                                   | Nº do<br>Documento | FR   | Fonte<br>Pagadora   | Valor do<br>Documento | Ano/Nº do<br>Valor da Liq. Empenho | FR<br>Emp. | Fonte Pagadora<br>Empenho                                                                                                    | Nº da<br>Liq. | Data de<br>Cadastr.      | Data Orç.<br>Liq.                       |    |                       |            |
|                                     | 70074462018               | 65000812020                                                                          | 28148778000161                                                                       | MASSIMO OBRAS E SERVICOS EIRELI<br>ME                                                               | 28                 | 100  | 1/2234/2951983      | 150.000,00            | 145.875,00 2019/1911               | 100        | 1/2234/2951983                                                                                                    | 2             | 17/02/2020               | 0 02/01/2020                            |    |                       |            |
|                                     | 70074462018               | 65000812020                                                                          | 28148778000161                                                                       | MASSIMO OBRAS E SERVICOS EIRELI                                                                     | 28                 | 100  | 1/2234/2951983      | 150.000,00            | 4.125,00 2019/1911                 | 100        | 1/2234/2951983                                                                                                    | 3             | 17/02/2020               | 02/01/2020                              |    |                       |            |
|                                     | 20010602017               | 65000942020                                                                          | 21537704000178                                                                       | ATTACK EMPREENDIMENTOS E                                                                            | 26                 | 100  | 1/2234/2951983      | 144,789,75            | 1.666,91 2019/1846                 | 100        | 1/2234/2951983                                                                                                    | 3             | 17/02/2020               | 02/01/2020                              |    |                       |            |
|                                     | 20010602017               | 65000942020                                                                          | 21537704000178                                                                       | ATTACK EMPREENDIMENTOS E<br>INCORPORADORA LTDA                                                      | 26                 | 100  | 1/2234/2951983      | 144.789,75            | 143.122,84 2019/1846               | 100        | 1/2234/2951983                                                                                                    | 4             | 17/02/2020               | 02/01/2020                              |    |                       |            |
|                                     | 70018232018               | 65001372020                                                                          | 28805159000100                                                                       | WL CONSTRUCCES E PROJETOS                                                                           | 27                 | 100  | 1/2234/2951983      | 58.009,52             | 58.009,52 2019/1217                | 100        | 1/2234/2951983                                                                                                    | 5             | 17/02/2020               | 02/01/2020                              |    |                       |            |
|                                     | 70089152018               | 65002512020                                                                          | 11214001000155                                                                       | SR SERVICOS ESPECIALIZADOS E<br>CONSTRUCOES LTDA                                                    | 134                | 100  | 1/2234/2951983      | 13.480,38             | 741,42 2019/1868                   | 100        | 1/2234/2951983                                                                                                    | 5             | 19/02/2020               | 02/01/2020                              |    |                       |            |
|                                     | 70089152018               | 65002512020                                                                          | 11214001000155                                                                       | SR SERVICOS ESPECIALIZADOS E<br>CONSTRUCOES LTDA                                                    | 134                | 100  | 1/2234/2951983      | 13.480,38             | 12.738,96 2019/1868                | 100        | 1/2234/2951983                                                                                                    | 6             | 19/02/2020               | 0 02/01/2020                            |    |                       |            |
|                                     | 70006242019               | 65003192020                                                                          | 28805159000100                                                                       | WL CONSTRUCCES E PROJETOS                                                                           | 29                 | 100  | 1/2234/2951983      | 86.370,60             | 86.370,60 2019/1915                | 100        | 1/2234/2951983                                                                                                    | 2             | 02/03/2020               | 0 3/01/2020                             |    |                       |            |
|                                     | 70075362017               | 65020452019                                                                          | 7734053000185                                                                        | CRISTIANE NUNES PISOS                                                                               | 89                 | 310  | 1/2234/2951592      | 11.241,05             | 309,13 2019/1974                   | 310        | 104/4064/6000710104                                                                                                    | 5             | 17/02/2020               | 0 02/01/2020                            |    |                       |            |
|                                     | 70075362017               | 65020452019                                                                          | 7734053000185                                                                        | CRISTIANE NUNES PISOS                                                                               | 89                 | 310  | 1/2234/2951592      | 11.241,05             | 10.931,92 2019/1974                | 310        | 104/4064/6000710104                                                                                                    | 6             | 17/02/2020               | 02/01/2020                              |    |                       |            |
|                                     | 70045342018               | 65020722019                                                                          | 39109806000158                                                                       | MEGA ENGENHARIA EIRELI                                                                              | 536                | 100  | 1/2234/2951983      | 309.180,67            | 17.004,94 2019/1502                | 100        | 1/2234/2951983                                                                                                    | 5             | 02/03/2020               | 28/01/2020                              |    |                       |            |
|                                     | 70045342018               | 65020722019                                                                          | 39109806000158                                                                       | MEGA ENGENHARIA EIRELI                                                                              | 536                | 100  | 1/2234/2951983      | 309.180,67            | 292.175,73 2019/1502               | 100        | 1/2234/2951983                                                                                                    | 6             | 02/03/2020               | 28/01/2020                              |    |                       |            |
|                                     | 70010752016               | 70000982020                                                                          | 2535864000133                                                                        | VR BENEFICIOS E SERVICOS DE<br>PROCESSAMENTO LTDA                                                   | 10261937           | 107  | 1/2234/57150        | 105.405,44            | 105.405,44 2020/56                 | 107        | 1/2234/57150                                                                                                    | 1             | 28/02/2020               | 0 02/01/2020                            |    |                       |            |
|                                     | 70010752016               | 70000982020                                                                          | 2535864000133                                                                        | VR BENEFICIOS E SERVICOS DE<br>PROCESSAMENTO LTDA                                                   | 10261938           | 107  | 1/2234/57150        | 37.632,34             | 37.632,34 2020/56                  | 107        | 1/2234/57150                                                                                                    | 2             | 28/02/2020               | 0 02/01/2020                            |    |                       |            |
|                                     | 70010752016               | 70000982020                                                                          | 2535864000133                                                                        | VR BENEFICIOS E SERVICOS DE<br>PROCESSAMENTO LTDA                                                   | 10910798           | 107  | 1/2234/57150        | 120.370,56            | 120.370,58 2020/56                 | 107        | 1/2234/57150                                                                                                    | 3             | 28/02/2020               | 0 02/01/2020                            |    |                       |            |
|                                     | 70010752016               | 70000982020                                                                          | 2535864000133                                                                        | VR BENEFICIOS E SERVICOS DE<br>PROCESSAMENTO LTDA                                                   | 10910799           | 107  | 1/2234/57150        | 41.000,70             | 41.000,70 2020/56                  | 107        | 1/2234/57150                                                                                                    | 4             | 28/02/2020               | 0 02/01/2020                            |    |                       |            |
|                                     | 70023182019               | 70007602020                                                                          | 43942358000146                                                                       | FUNDACAO INSTITUTO DE<br>PESQUISAS ECONOMICAS FIPE                                                  | 57448              | 142  | 104/4064/6000710120 | 23.285,36             | 23.285,36 2020/102                 | 142        | 104/4064/600071012                                                                                                    | 1             | 19/02/2020               | 0 02/01/2020                            |    |                       |            |
|                                     | 70023182019               | 70007602020                                                                          | 43942358000146                                                                       | FUNDACAO INSTITUTO DE<br>PESQUISAS ECONOMICAS FIPE                                                  | 57672              | 142  | 104/4064/6000710120 | 23.091,96             | 23.091,96 2020/102                 | 142        | 104/4064/6000710120                                                                                                    | 2             | 19/02/2020               | 0 02/01/2020                            |    |                       |            |
|                                     | 70079772018               | 70008082020                                                                          | 10737396000108                                                                       | SUTCA PRODUTOS PARA<br>TRATAMENTO DE AGUA LTDA EPP                                                  | 1265               | 142  | 104/4064/6000710120 | 189.360,00            | 189.360,00 2019/3330               | 142        | 104/4064/600071012                                                                                                    | 1             | 02/03/2020               | 02/01/2020                              |    |                       |            |
|                                     | 70008422019               | 70008422019                                                                          | 33747288000111                                                                       | FETRANSPOR FEDERACAO DAS<br>EMPRESAS DE TRANSPORTES<br>DEPASSAGEIROS DO ESTADO DO<br>RIO DE JANEIRO | 44550593           | 107  | 1/2234/57150        | 3.078,00              | 3.078,00 2020/104                  | 107        | 1/2234/57150                                                                                                    | 1             | 27/02/2020               | 02/01/2020                              |    |                       |            |
|                                     | 70008422019               | 70008422019                                                                          | 33747288000111                                                                       | FETRANSPOR FEDERACAO DAS<br>EMPRESAS DE TRANSPORTES<br>DEPASSAGEIROS DO ESTADO DO                   | 44554655           | 107  | 1/2234/57150        | 2.073,60              | 2.073,60 2020/104                  | 107        | 1/2234/57150                                                                                                    | 3             | 27/02/2020               | 3 02/01/2020                            |    |                       |            |
|                                     |                           |                                                                                      |                                                                                      |                                                                                                    |                    |      |                     |                       |                                    |            |                                                                                                    |               |                          |                                         |    |                       |            |
| 💿 ⋵ 📋 🛛                             |                           |                                                                                      |                                                                                      |                                                                                                    |                    |      |                     |                       |                                    |            |                                                                                                    |               |                          |                                         | PT | <br>15:31<br>09/03/20 | 020        |

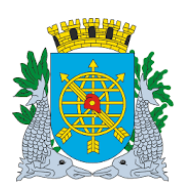

Versão:

DEZEMBRO/2020

Página: 22

# **OBRIGAÇÕES A PAGAR**

DOCUMENTOS PAGOS

| Firefox *   | Segurança                                | ×                           | Financeiro e                                                                     | Contábil                                                                         | FCONR02910_01620673_84310                                                                           | 62091 × 🔲 F        | FCONR02910_01 | 620673_84310162091 | * +                   |                      |            |                           |               |                     |                                         |               | - 0 ×               |
|-------------|------------------------------------------|-----------------------------|----------------------------------------------------------------------------------|----------------------------------------------------------------------------------|----------------------------------------------------------------------------------------------------|--------------------|---------------|--------------------|-----------------------|----------------------|------------|---------------------------|---------------|---------------------|-----------------------------------------|---------------|---------------------|
| 🗲 🕲 sn/0002 | 285.infra. <b>rio.gov.br</b> .8888/repou | t/FCONR02910_01             | 620673_843101620                                                                 | 9153312.pdf                                                                      |                                                                                                    |                    |               |                    |                       |                      |            | 습 v                       | e 📲-          | Google              |                                         | ,             | • 🖬 🖸 •             |
|             |                                          | Relatório<br>Periodo: 01/01 | Prefeitura o<br>Controladoria<br>Sistema de Co<br>de Obrigaç<br>1/2020 a 08/03/3 | da Cidade do<br>Geral do Municipio<br>ntabilidade Munici<br>iões a Pagar<br>2020 | Rio de Janeiro<br><sup>5</sup><br>ipal<br>(Documentos Pagos) - FC(                                  | DNP02910           |               |                    |                       |                      |            |                           |               | Emissão:<br>Página: | IplanRIO<br>09/03/2020<br>1<br>01620673 |               | E                   |
|             |                                          | Órgão:1600                  | Secretaria Muni                                                                  | cipal de Educação                                                                |                                                                                                    |                    |               |                    |                       |                      |            |                           |               |                     |                                         |               |                     |
|             |                                          | Processo<br>Instrutivo      | Processo<br>Pagamento                                                            | CNPJ/CPF                                                                         | Razão SocialNome                                                                                    | Nº do<br>Documento | FR            | Fonte<br>Pagadora  | Valor do<br>Pagamento | Ano/N° do<br>Empenho | FR<br>Emp. | Fonte Pagadora<br>Empenho | Nº da<br>Liq. | Data Orç.<br>Liq.   | Data Pag.                               |               |                     |
|             |                                          | 70023182019                 | 70007602020                                                                      | 43942358000146                                                                   | FUNDACAO INSTITUTO DE                                                                               | 57448              | 142           | 104/4064/60007101; | 23.285,36             | 2020/102             | 142        | 104/4064/6000710120       | 1             | 02/01/2020          | 28/02/2020                              |               |                     |
|             |                                          | 70023182019                 | 70007602020                                                                      | 43942358000146                                                                   | FUNDACAO INSTITUTO DE<br>DESOUISAS ECONOMICAS EIRE                                                  | 57672              | 142           | 104/4054/50007101; | 23.091,96             | 2020/102             | 142        | 104/4064/6000710120       | 2             | 02/01/2020          | 28/02/2020                              |               |                     |
|             |                                          | 70008422019                 | 70008422019                                                                      | 33747288000111                                                                   | FETRANSPOR FEDERACAO DAS<br>EMPRESAS DE TRANSPORTES<br>DEPASSAGEIROS DO ESTADO DO<br>RIO DE JANEIRO | 44550593           | 107           | 1/2234/57150       | 3.078,00              | 2020/104             | 107        | 1/2234/57150              | 1             | 02/01/2020          | 02/03/2020                              |               |                     |
|             |                                          | 70008422019                 | 70008422019                                                                      | 33747288000111                                                                   | FETRANSPOR FEDERACAO DAS<br>EMPRESAS DE TRANSPORTES<br>DEPASSAGEIROS DO ESTADO DO<br>RIO DE JANEIRO | 44554655           | 107           | 1/2234/57150       | 2.073,60              | 2020/104             | 107        | 1/2234/57150              | 3             | 02/01/2020          | 02/03/2020                              |               |                     |
|             |                                          | 70008422019                 | 70008422019                                                                      | 33747288000111                                                                   | FETRANSPOR FEDERACAO DAS<br>EMPRESAS DE TRANSPORTES<br>DEPASSAGEIROS DO ESTADO DO<br>RIO DE JANEIRO | 44554497           | 107           | 1/2234/57150       | 461,70                | 2020/104             | 107        | 1/2234/57150              | 2             | 02/01/2020          | 02/03/2020                              |               |                     |
|             |                                          | 70008032017                 | 70016052020                                                                      | 10874523000110                                                                   | OBJETIVA SERVICOS<br>TERCEIRIZADOS EIRELI                                                           | 3410               | 142           | 104/4064/60007101: | 18.683,89             | 2020/77              | 142        | 104/4064/6000710120       | 2             | 02/01/2020          | 28/02/2020                              |               |                     |
|             |                                          | 70008032017                 | 70016052020                                                                      | 10874523000110                                                                   | OBJETIVA SERVICOS<br>TERCEIRIZADOS EIRELI                                                           | 3411               | 142           | 104/4064/60007101; | 13.256,67             | 2020/77              | 142        | 104/4064/6000710120       | 4             | 02/01/2020          | 28/02/2020                              |               |                     |
|             |                                          | 70029162015                 | 70016592020                                                                      | 36068450000163                                                                   | INSTITUTO BRASILEIRO DOS<br>DIREITOS DA PESSOA COM<br>DEFICIENCIA IBDD                              | 2694               | 142           | 104/4064/60007101: | 143.821,26            | 2020/41              | 142        | 104/4064/6000710120       | 2             | 02/01/2020          | 28/02/2020                              |               |                     |
|             |                                          | 70064152016                 | 70016602020                                                                      | 20422268000129                                                                   | LIBRAS ELOHIM LTDA                                                                                  | 20203              | 142           | 104/4064/60007101: | 475.828,26            | 2020/47              | 142        | 104/4064/6000710120       | 1             | 02/01/2020          | 27/02/2020                              |               |                     |
|             |                                          | 70066872016                 | 70017092020                                                                      | 34028316000294                                                                   | EMP. BRASILEIRA DE CORREIOS E<br>TELEGRAFOS                                                         | 468587             | 100           | 1/2234/2951983     | 8.073,72              | 2020/83              | 100        | 1/2234/2951983            | 1             | 82/01/2020          | 20/02/2020                              |               |                     |
|             |                                          | Órgão:1602                  | 1a. Coordenado                                                                   | ria Regional de Educ                                                             | ação                                                                                                |                    |               |                    |                       |                      |            |                           |               |                     |                                         |               |                     |
|             |                                          | Processo<br>Instrutivo      | Processo<br>Pagamento                                                            | CNPJ/CPF                                                                         | Razão SocialNome                                                                                    | Nº do<br>Documento | FR            | Fonte<br>Pagadora  | Valor do<br>Pagamento | Ano/N° do<br>Empenho | FR<br>Emp. | Fonte Pagadora<br>Empenho | Nº da<br>Liq. | Data Orç.<br>Liq.   | Data Pag.                               |               |                     |
|             |                                          | 7010010452019               |                                                                                  | 2717198000154                                                                    | NUCLEO DE ACAO COMUNITARIA E<br>DE DESENVOLVIMENTO SOCIAL<br>NACODES                                | 0824               | 142           | 104/4064/60007101: | 95.550,00             | 2020/17              | 142        | 104/4064/6000710120       | 1             | 02/01/2020          | 03/03/2020                              |               |                     |
|             |                                          | 7010010462019               | *********                                                                        | 2287214000116                                                                    | INSTITUTO TRILHO                                                                                    | 0824               | 142           | 104/4064/60007101: | 32.500,00             | 2020/4               | 142        | 104/4064/6000710120       | 1             | 02/01/2020          | 03/03/2020                              |               |                     |
|             |                                          | 7010010482019               |                                                                                  | 68696962000160                                                                   | INSTITUTO MISSIONARIO COMUNHAO<br>E PARTICIPACAO                                                    | 0824               | 142           | 104/4064/600071012 | 22.879,92             | 2020/16              | 142        | 104/4064/600071012(       | 1             | 02/01/2020          | 03/03/2020                              |               |                     |
|             |                                          | 7010010582019               |                                                                                  | 4839245000168                                                                    | ASSOCIACAO DE EDUCACAO<br>INFANTIL FLORESCER                                                        | 0824               | 142           | 104/4064/60007101; | 54.600,00             | 2020/15              | 142        | 104/4064/6000710120       | 1             | 02/01/2020          | 03/03/2020                              |               |                     |
|             |                                          | Órgão:1603                  | 2a. Coordenado                                                                   | ria Regional de Educ                                                             | ação                                                                                                |                    |               |                    |                       |                      |            |                           |               |                     |                                         |               |                     |
| <b>(</b>    |                                          |                             |                                                                                  |                                                                                  | 18                                                                                                  |                    |               |                    |                       |                      |            |                           |               |                     |                                         | PT + P+ 12 40 | 15:36<br>09/03/2020 |

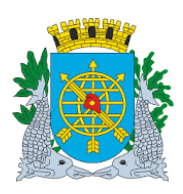

Versão:

DEZEMBRO/2020

Página: 23

**OBRIGAÇÕES A PAGAR** 

# DOCUMENTOS PAGOS EM FONTES PAGADORAS DISTINTAS

| Firefox 🔨 []] Seg     | urança 🛛 🚿                         | Financeiro e                                             | e Contábil                                                                       | FCONR02910_01620673_8431                                         | 0162091 × 🔲 F      | CONR02910 | _01620673_84310162091 | = C FCONR             | 2910_01620673        | _8431016   | i2091 × +                 |               |                     |                                         |              | - 0 ×               |
|-----------------------|------------------------------------|----------------------------------------------------------|----------------------------------------------------------------------------------|------------------------------------------------------------------|--------------------|-----------|-----------------------|-----------------------|----------------------|------------|---------------------------|---------------|---------------------|-----------------------------------------|--------------|---------------------|
| 🔄 🕲 srv000285.infra.r | io.gov.br.8888/repout/FCONR02910_0 | 1620673_84310167                                         | 09153752.pdf                                                                     |                                                                  |                    |           |                       |                       |                      |            | <b>公</b> 下                | c 🚮-          | Google              |                                         | ,            | ° 🕯 🖸 •             |
|                       | Relatório<br>Período: 01/0         | Prefeitura<br>Controladoria<br>Sistema de C<br>de Obriga | da Cidade do<br>Geral do Municipi<br>ontabilidade Munic<br>ções a Pagar<br>/2020 | Rio de Janeiro<br>º<br><sup>ipal</sup><br>(Documentos Pagos em F | onte Pagado        | oras Dis  | itintas) - FCON       | IP02910               |                      |            |                           |               | Emissão:<br>Página: | IplanRIO<br>09/03/2020<br>1<br>01620673 |              |                     |
|                       | Órgão:1603                         | 2a. Coordenad                                            | oria Regional de Edu                                                             | cação                                                            |                    |           |                       |                       |                      |            |                           |               |                     |                                         |              |                     |
|                       | Processo<br>Instrutivo             | Processo<br>Pagamento                                    | CNPJ/CPF                                                                         | Razão Social/Nome                                                | Nº do<br>Documento | FR        | Fonte<br>Pagadora     | Valor do<br>Pagamento | Ano/Nº do<br>Empenho | FR<br>Emp. | Fonte Pagadora<br>Empenho | Nº da<br>Liq. | Data Orç.<br>Liq.   | Data Pag.                               |              |                     |
|                       | 7020020062019                      |                                                          | 33585407000187                                                                   | SOCIEDADE CIVIL DE ASSISTENCIA A                                 | 84                 | 107       | 1/2234/57150          | 29.250,00             | 2020/127             | 142        | 104/4064/6000710120       | 1             | 24/01/2020          | 28/02/2020                              |              |                     |
|                       | 7020020242019                      |                                                          | 29259850000190                                                                   | OBRAS SOCIAIS UNIDAS DE SANTA                                    | 77                 | 107       | 1/2234/57150          | 39.000,00             | 2020/121             | 142        | 104/4064/6000710120       | 1             | 24/01/2020          | 28/02/2020                              |              |                     |
|                       | Órgão:1606                         | 5a. Coordenad                                            | oria Regional de Edu                                                             | cação                                                            |                    |           |                       |                       |                      |            |                           |               |                     |                                         |              |                     |
|                       | Processo<br>Instrutivo             | Processo<br>Pagamento                                    | CNPJ/CPF                                                                         | Razão Social/Nome                                                | Nº do<br>Documento | FR        | Fonte<br>Pagadora     | Valor do<br>Pagamento | Ano/Nº do<br>Empenho | FR<br>Emp. | Fonte Pagadora<br>Empenho | Nº da<br>Lig. | Data Orç.<br>Liq.   | Data Pag.                               |              |                     |
|                       | 7050013432019                      |                                                          | 40265613000175                                                                   | ASSOCIACAO METODISTA DE ACAO<br>SOCIAL DE IRAJA                  | 002                | 142       | 1/2234/74802          | 36,400,00             | 2020/43              | 142        | 104/4064/6000710120       | 1             | 02/01/2020          | 20/02/2020                              |              |                     |
|                       | 7050013582019                      | ••••••                                                   | 28663722000145                                                                   | ASSOCIACAO AMIGOS DA CRIANCA                                     | 002                | 142       | 1/2234/74802          | 74.750,00             | 2020/2               | 142        | 104/4064/6000710120       | 1             | 02/01/2020          | 20/02/2020                              |              |                     |
|                       | 7050013592019                      | •••••                                                    | 407096000107                                                                     | CENTRO COMUNITARIO LAUREANO                                      | 002                | 142       | 1/2234/74802          | 30.550,00             | 2020/3               | 142        | 104/4064/6000710120       | 1             | 02/01/2020          | 20/02/2020                              |              |                     |
|                       | 7050013602019                      | •••••                                                    | 33593575000114                                                                   | MITRA ARQUIEPISCOPAL DO RIO DE                                   | 00.2               | 142       | 1/2234/74802          | 42.250,00             | 2020/41              | 142        | 104/4064/6000710120       | 1             | 02/01/2020          | 20/02/2020                              |              |                     |
|                       | 7050013722019                      |                                                          | 33593575000114                                                                   | MITRA ARQUIEPISCOPAL DO RIO DE                                   | 002                | 142       | 1/2234/74802          | 65.000,00             | 2020/1               | 142        | 104/4064/6000710120       | 1             | 02/01/2020          | 20/02/2020                              |              |                     |
|                       | 7050013742019                      |                                                          | 33952136000150                                                                   | ASSOCIACAO SERVAS DOS POBRES                                     | 002                | 142       | 1/2234/74802          | 130.000,00            | 2020/42              | 142        | 104/4064/6000710120       | 1             | 02/01/2020          | 20/02/2020                              |              |                     |
|                       |                                    |                                                          |                                                                                  |                                                                  |                    | •         | 1 /2 0                | •⊙   J.               |                      |            |                           |               |                     |                                         |              |                     |
| 💿 🥭 🚺                 | 3 0 3 6                            |                                                          |                                                                                  |                                                                  |                    |           |                       |                       |                      |            |                           |               |                     | -                                       | PT - P 12 4) | 15:42<br>09/03/2020 |

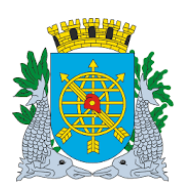

Versão:

DEZEMBRO/2020

Página: 24

**OBRIGAÇÕES A PAGAR** 

# DOCUMENTOS CADASTRADOS E CANCELADOS

|        |              | ofoiture de           | Cidado do Ri        | o de Janeiro                                                                                        |                    |      |                     |                       |                    |                      |                     |                      |                         | IplanRIO         |  |
|--------|--------------|-----------------------|---------------------|----------------------------------------------------------------------------------------------------|--------------------|------|---------------------|-----------------------|--------------------|----------------------|---------------------|----------------------|-------------------------|------------------|--|
| 1      | Col          | ntroladoria Ger       | al do Municipio     | o de valieiro                                                                                       |                    |      |                     |                       |                    |                      |                     |                      | Emissão:                | 09/03/2020       |  |
|        | Sis          | tema de Contal        | bilidade Municipal  |                                                                                                    |                    |      |                     |                       |                    |                      |                     | 1                    | Página:                 | 1                |  |
| Pole   | tório de     | Obrigação             | e a Pagar (D        | ocumentos Cadastrados e                                                                             | Cancelados)        | FCON | P02910              |                       |                    |                      |                     |                      | ÷ (                     | 1620673          |  |
| Perio  | do: 01/01/20 | 20 a 08/03/202        | aragar (P           | ocumentos occusitados e                                                                             | ouncendooy         |      | 1 02010             |                       |                    |                      |                     |                      |                         |                  |  |
| Órgão  | :1600 Se     | cretaria Municipa     | l de Educação       |                                                                                                    |                    |      |                     |                       |                    |                      |                     |                      |                         |                  |  |
| Proce  | sso<br>tivo  | Processo<br>Pagamento | CNPJ/CPF            | Razão Social/Nome                                                                                   | № do<br>Documento  | FR   | Fonte<br>Pagadora   | Valor do<br>Documento | Data de<br>Emissão | Data de<br>Apresent. | Data de<br>Cadastr. | Data de<br>Atestação | Data Prev.<br>Pagamento | Data<br>Cancela. |  |
| 700441 | 62018 4      | 65001282020           | 20466571000123      | FMV CONSTRUCCES E LOCACOES                                                                          | 002                | 100  | 1/2234/2951983      | 97.677,45             | 13/01/2020         | 13/01/2020           | 17/02/2020          | 13/01/2020           | 13/02/2020              | 06/03/2020       |  |
| 700519 | 72018        | 65001382020           | 68666627000110      | DE EQUIPAMENTOS EIRELI<br>ENIMONT EMPRESA NACIONAL DE<br>INSTALACOES E MONTAGENS LTDA               | 486                | 310  | 104/4064/600071010- | 13.598,61             | 14/01/2020         | 15/01/2020           | 20/02/2020          | 15/01/2020           | 15/02/2020              | 20/02/2020       |  |
| 700453 | 42018        | 65020722019           | 39109806000158      | MEGA ENGENHARIA EIRELI                                                                              | 536                | 100  | 1/2234/2951983      | 309.180,67            | 26/12/2019         | 26/12/2019           | 17/02/2020          | 27/12/2019           | 27/01/2020              | 02/03/2020       |  |
| 250026 | 32017 (      | 67001202020           | 22641641000168      | AMBIENTAL ENGENHARIA E<br>CONSULTORIA LTDA                                                          | 1564               | 310  | 104/4064/63734      | 733.261,75            | 19/02/2020         | 19/02/2020           | 27/02/2020          |                      |                         | 27/02/2020       |  |
| 700084 | 22019        | 70008422019           | 33747288000111      | FETRANSPOR FEDERACAO DAS<br>EMPRESAS DE TRANSPORTES<br>DEPASSAGEIROS DO ESTADO DO<br>RIO DE JANEIRO | 12880621           | 107  | 1/2234/57150        | 3.078,00              | 20/02/2020         | 20/02/2020           | 27/02/2020          | 27/02/2020           | 27/03/2020              | 27/02/2020       |  |
| 700045 | 52019        | 70013902020           | 42454330000105      | COMISSARIA AEREA RIO DE JANEIRO                                                                     | 00003175           | 100  | 1/2234/2951983      | 56.167,73             | 06/02/2020         | 10/02/2020           | 27/02/2020          | 19/02/2020           | 19/03/2020              | 27/02/2020       |  |
| 700620 | 42019        | 70013922020           | 42454330000105      | COMISSARIA AEREA RIO DE JANEIRO<br>LTDA.                                                            | 00003173           | 100  | 1/2234/2951983      | 6.829,56              | 06/02/2020         | 10/02/2020           | 20/02/2020          | 20/02/2020           | 20/03/2020              | 05/03/2020       |  |
| 700667 | 52018        | 70016062020           | 8463381000157       | RAFABELA TRANSPORTES GERAIS                                                                         | 236                | 142  | 104/4064/6000710120 | 557,27                | 04/02/2020         | 05/02/2020           | 27/02/2020          | 06/02/2020           | 06/03/2020              | 27/02/2020       |  |
| 700057 | 92019        | 70017282020           | 920875000101        | MFK COMERCIO E SERVICOS EIRELI                                                                      | 531                | 142  | 104/4064/6000710120 | 2.639,72              | 07/01/2020         | 07/01/2020           | 28/02/2020          |                      |                         | 02/03/2020       |  |
| 700326 | 72019        | 70017902020           | 5074615000186       | ATAKA BRASIL PAPELARIA LTDA.                                                                        | 2406               | 107  | 1/2234/57150        | 127.884,12            | 05/02/2020         | 25/02/2020           | 04/03/2020          |                      |                         | 04/03/2020       |  |
| 700448 | 52016        | 70018902020           | 5531749000189       | ELEVADORES IVIMAIA LTDA                                                                             | 00046289           | 142  | 104/4064/6000710120 | 2.037,00              | 03/02/2020         | 10/02/2020           | 02/03/2020          | 10/02/2020           | 10/03/2020              | 02/03/2020       |  |
| 700257 | 02019        | 70025702019           | 33747288000111      | FETRANSPOR FEDERACAO DAS<br>EMPRESAS DE TRANSPORTES<br>DEPASSAGEIROS DO ESTADO DO<br>RIO DE JANEIRO | 44710002           | 107  | 1/2234/57150        | 113,40                | 27/02/2020         | 27/02/2020           | 28/02/2020          | 28/02/2020           | 28/03/2020              | 02/03/2020       |  |
| 700107 | 52020        | 7020000182020         | 2535864000133       | VR BENEFICIOS E SERVICOS DE                                                                         | 10910621           | 107  | 1/2234/57150        | 101.237,66            | 27/01/2020         | 27/01/2020           | 28/02/2020          | 03/02/2020           | 03/03/2020              | 28/02/2020       |  |
| 700107 | 52016        | 7030002052020         | 2535864000133       | VR BENEFICIOS E SERVICOS DE<br>PROCESSAMENTO LIDA                                                   | 10258053           | 107  | 1/2234/57150        | 218.181,07            | 03/01/2020         | 03/01/2020           | 02/03/2020          | 06/01/2020           | 06/02/2020              | 02/03/2020       |  |
| 700107 | 52020        | 7040000412020         | 2535864000133       | VR BENEFICIOS E SERVICOS DE<br>PROCESSAMENTO LTDA                                                   | 10910838           | 107  | 1/2234/57150        | 77.221,97             | 27/01/2020         | 27/01/2020           | 28/02/2020          |                      |                         | 28/02/2020       |  |
| Órgão  | :1602 1a.    | . Coordenadoria F     | Regional de Educaçã | 0                                                                                                   |                    |      |                     |                       |                    |                      |                     |                      |                         |                  |  |
| Proce  | sso<br>tivo  | Processo<br>Pagamento | CNPJ/CPF            | Razão Social/Nome                                                                                   | Nº do<br>Documento | FR   | Fonte<br>Pagadora   | Valor do<br>Documento | Data de<br>Emissão | Data de<br>Apresent. | Data de<br>Cadastr. | Data de<br>Atestação | Data Prev.<br>Pagamento | Data<br>Cancela. |  |
| 701000 | 2062015      | 7010003622020         | 40432544000147      | CLARO S A                                                                                           | 7058121224         | 142  | 104/4064/6000710120 | 879,56                | 24/01/2020         | 24/01/2020           | 20/02/2020          | 24/01/2020           | 24/02/2020              | 28/02/2020       |  |
| 701000 | 2062015      | 7010003632020         | 40432544000147      | CLARO S A                                                                                           | 029020376          | 142  | 104/4064/6000710120 | 145,70                | 09/01/2020         | 24/01/2020           | 28/02/2020          |                      |                         | 28/02/2020       |  |
| 701000 | 9642016      | 7010004512020         | 40378440000100      | WATERSERVICE PROJETOS<br>INSTALACOES E SERVICOS LTDA.                                               | 5287               | 142  | 104/4064/6000710120 | 10.307,91             | 03/02/2020         | 07/02/2020           | 19/02/2020          |                      |                         | 05/03/2020       |  |
| 701001 | 6682016      | 7010004522020         | 9043326000170       | ROAD BRAZIL TRANSPORTES<br>RODOVIARIOS LTDA EPP                                                     | 202070             | 142  | 104/4064/6000710120 | 6.906,78              | 04/02/2020         | 07/02/2020           | 19/02/2020          |                      |                         | 05/03/2020       |  |
|        |              |                       |                     |                                                                                                    |                    |      |                     |                       |                    |                      |                     |                      |                         |                  |  |

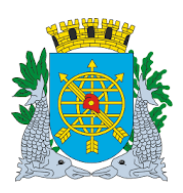

Versão:

DEZEMBRO/2020

Página: 25

# **OBRIGAÇÕES A PAGAR**

# Associar Empenho x Documento - FCONT02930

A Função Associar Empenho x Documento- FCONT02930

- Possibilita associação dos documentos cadastrados na função FCONT02910 Cadastrar Documentos do Módulo Obrigação a Pagar (MOP) à saldos de empenhos do exercício e os inscritos em RPN.
- Permite associar e cancelar associações.

Somente estarão disponíveis para associação os documentos que estiverem nas seguintes condições:

1. Que tenham o mesmo órgão e número do processo instrutivo do empenho ao qual será associado;

2. Que tenham a mesma natureza da despesa do empenho, exceto quando o empenho for da natureza de multa (33903958);

3. Que tenham o mesmo favorecido do empenho ao qual será associado, excetos para empenhos coletivos;

4. Que tenham saldo para associar.

Um empenho pode ser associado a um ou mais documentos, desde que possua saldo, assim como um documento pode ser associado a um ou mais empenhos, desde que possua saldo.

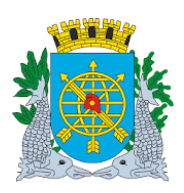

Versão:

DEZEMBRO/2020

Página: 26

### **OBRIGAÇÕES A PAGAR**

# Associar Empenho x Documento - FCONT02930

- Procedimentos:
- 1º passo: Selecione Execução Orçamentária
- 2º passo: Selecione Obrigações a Pagar
- 3º passo: Selecione Associar Empenho X Documento

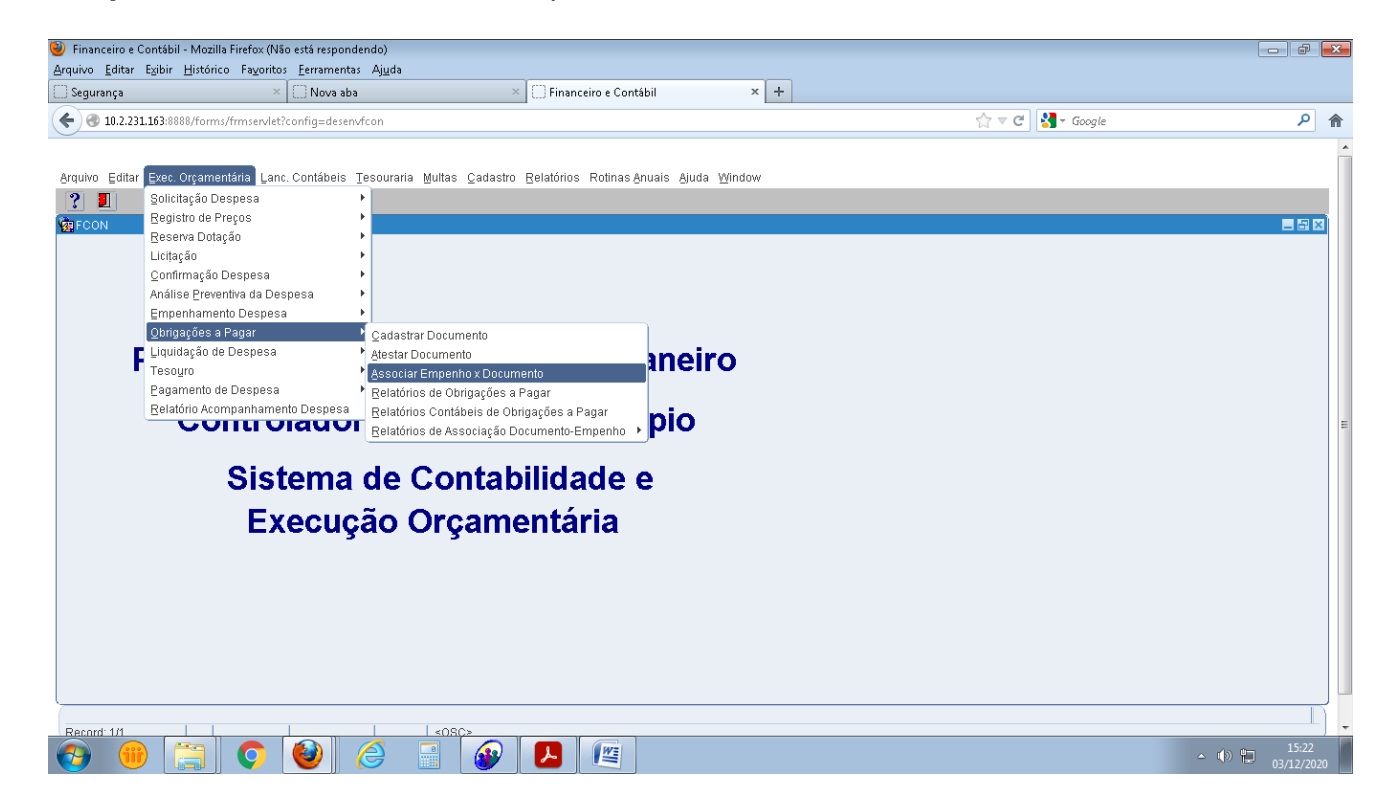

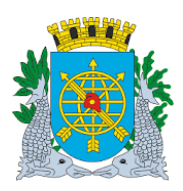

Versão:

DEZEMBRO/2020

Página: 27

### **OBRIGAÇÕES A PAGAR**

Associar Empenho x Documento - FCONT02930

- 4º passo: Posicione o cursor no bloco "Empenho" no campo . Clicar no ícone para preparar a pesquisa, digite o ano no campo "Exercício" e número do empenho no campo "empenho". Clicar no ícone para efetuar a pesquisa. Ou clicar no botão ao lado do número do empenho, onde abrira uma janela de pesquisa em que o usuário deverá selecionar o ano/empenho que deseja associar o documento
- 5º passo: Posicione o cursor no bloco "Operação" e selecione Associação ou Desassociação.

| 🥹 Financeiro e Contábil - Mo                | zilla Firefox                                            |                        |                       |                            |                                       |                |
|---------------------------------------------|----------------------------------------------------------|------------------------|-----------------------|----------------------------|---------------------------------------|----------------|
| <u>Arquivo E</u> ditar Exibir <u>H</u> istó | órico Fa <u>v</u> oritos <u>F</u> erramentas Aj <u>u</u> | iqa                    |                       |                            |                                       |                |
| 🗌 Segurança                                 | × 💭 Nova aba                                             | ×                      | Financeiro e Cont     | ábil × +                   |                                       |                |
| 🗲 🛞 10.2.231.163:8888/for                   | rms/frmservlet?config=desenvfcon                         |                        |                       |                            | ☆ マ C 🛂 + Google                      | . م            |
|                                             |                                                          |                        |                       |                            |                                       |                |
| Arquino Editor Even Orner                   | montávia Lana Contábaia Tacau                            | waria Multas Cadastra  | Deletérico, Detinos ( | nucio tiudo Mindou         |                                       |                |
| Alquivo Eultar Exet. Olçar                  | ineritaria Lant. Contabels Tesou                         |                        | Relatorios Rotinas A  | nuars Ajuua <u>m</u> inuuw |                                       |                |
| Cadastrar Documentos                        |                                                          |                        |                       |                            |                                       |                |
| Drofeitura da (                             | Cidada da Dia da Janaira                                 |                        |                       | IolanRio                   |                                       |                |
| Controladoria                               | Geral do Município                                       |                        |                       | 03/12/2020                 |                                       |                |
| Sistema de Co                               | лкавлиане милісіраі д                                    | ssociar Empenno x Docu | mentos                | 01620673<br>FCONT02930     |                                       |                |
| Órgãos Municipais                           |                                                          |                        |                       |                            |                                       | 7              |
| Órgão 1800                                  | Secretaria Municipal de Saúo                             | de                     | Da                    | ata Contábil 03/12/2020 —  | 🕂 Data cronológica                    |                |
| Empenho<br>Exercício Número                 | Saldo disponível E                                       | Processo               | Natureza              | FR                         |                                       | J              |
| 2020 1                                      | 8.295.422,76                                             | 90008152018            | 33903988              | 181                        |                                       |                |
| Favorecido                                  |                                                          |                        | Ope                   | ração                      | Associação                            |                |
|                                             | E REPRESENTALAU COMERU                                   | IAL LIDA               |                       | <u> </u>                   | · · · · · · · · · · · · · · · · · · · |                |
| Documentos                                  | No December 11                                           | (aler Degumente        | Valor a Accociar      | Saldo não Accoriado        | Desassociação                         |                |
|                                             | NI. Documento V                                          | alor Documento         |                       |                            |                                       |                |
|                                             |                                                          | ;                      |                       | _ <b>_</b>                 |                                       |                |
|                                             |                                                          |                        |                       |                            |                                       |                |
|                                             |                                                          |                        | )<br>                 |                            |                                       |                |
|                                             |                                                          |                        |                       |                            |                                       |                |
|                                             |                                                          |                        |                       |                            |                                       |                |
|                                             |                                                          |                        |                       |                            |                                       |                |
|                                             |                                                          |                        |                       | Gravar                     |                                       |                |
|                                             |                                                          |                        |                       |                            |                                       |                |
|                                             |                                                          |                        |                       |                            |                                       |                |
| Record: 1/1                                 |                                                          | 10805                  |                       |                            |                                       |                |
|                                             |                                                          |                        |                       |                            |                                       | PT 🚎 🔥 👘 15:45 |
|                                             |                                                          |                        |                       |                            |                                       | 03/12/2020     |

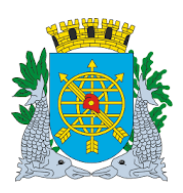

Versão:

DEZEMBRO/2020

Página: 28

### **OBRIGAÇÕES A PAGAR**

# Associar Empenho x Documento - FCONT02930

Exemplo: Seleciono associação

O sistema traz todos os documentos que possuem o mesmo processo instrutivo e o mesmo órgão com o empenho selecionado.

Na coluna "Valor a Associar" Digito o valor a ser associado, para um ou mais documentos, a este empenho e clico em gravar.

| inanceiro e Contábil               | l - Mozilla Firefo                  | x                                         |                     |                   |                        |                        |       |                              |
|------------------------------------|-------------------------------------|-------------------------------------------|---------------------|-------------------|------------------------|------------------------|-------|------------------------------|
| ivo <u>E</u> ditar E <u>x</u> ibir | <u>H</u> istórico Fa <u>v</u>       | oritos <u>E</u> erramentas Aj <u>u</u> da |                     | Einanceiro e C    | ontábil                | x +                    |       |                              |
| -garança                           | 00/feavoras/ferrosco                | n let2config=decent from                  |                     |                   | ontabii                |                        |       | 0                            |
| <b>W</b> 10.2.251.105.88           | iooyronnisynnise                    | rviedconing=desenvicon                    |                     |                   |                        |                        | M V C | ~                            |
|                                    |                                     |                                           |                     |                   |                        |                        |       |                              |
| uivo Editar Exec.                  | Orçamentária                        | Lanc. Contábeis Tesouraria                | a Multas Cadastro   | Relatórios Rotina | as Anuais Aju          | da <u>W</u> indow      |       |                              |
| Dadaetrar Documer                  | 이 앞 알 🕈                             |                                           |                     | <u> </u>          |                        |                        |       |                              |
| Drofoitur                          | ra da Cidado do                     | Pio do Janoiro                            |                     |                   |                        | IolanRio               |       |                              |
| Controlat<br>Sistema               | doria Geral do I<br>de Contabilidar | Município<br>de Municípial Acco           | ciar Emnonho y Dor  | rumontos          |                        | 03/12/2020             |       |                              |
|                                    | ue contabilitat                     | ASSU                                      | cial emperino x Doc | unencos           |                        | U1620673<br>FCONT02930 |       |                              |
| rgãos Municipais                   |                                     |                                           |                     |                   |                        | 00 110 10000           |       |                              |
| Orgão 1800                         | Secre                               | etaria Municipal de Saude                 |                     |                   | Data Contáb            | ii 03/12/2020          |       |                              |
| mpenno<br>xercício Número          | o Saldo                             | disponível Proc                           | esso                | Natureza          |                        | F.R.                   |       |                              |
| 020 1                              |                                     | 8.295.422,76 900                          | 08152018            | 33903988          |                        | 181                    |       |                              |
| avorecido<br>10190061000112 -      | TUISE REPRE                         | ESENTACAO COMERCIAL                       | LTDA                |                   | Jperaçao<br>Associação |                        |       |                              |
| Documentos                         |                                     |                                           |                     |                   |                        |                        |       |                              |
| ID Interno                         | Nr.                                 | Documento Valor                           | Documento           | Valor a Associar  | Saldo                  | não Associado          |       |                              |
|                                    | 85068                               | 200000000138                              | 2.105.103,18        |                   | 0,00                   | 2.105.103,18           |       |                              |
|                                    | 85076                               | 200000000137                              | 278.373,07          |                   | 0,00                   | 278.373,07             |       |                              |
|                                    |                                     |                                           |                     |                   |                        |                        |       |                              |
|                                    |                                     |                                           |                     |                   |                        |                        |       |                              |
|                                    |                                     |                                           |                     |                   |                        |                        |       |                              |
|                                    |                                     |                                           |                     |                   |                        |                        |       |                              |
|                                    |                                     | Somatório das Associa                     | :őes                | 0,00              |                        | Gravar                 |       |                              |
|                                    |                                     |                                           |                     |                   |                        |                        |       |                              |
|                                    |                                     |                                           |                     |                   |                        |                        |       |                              |
| mero da nota de de                 | espesa                              |                                           |                     |                   |                        |                        |       |                              |
| cord: 1/2                          |                                     |                                           | <0SC>               |                   |                        |                        |       |                              |
| ) (iii) 🜔                          |                                     |                                           |                     | 📕 🖊 🎼             | 3                      | No.                    |       | PT 🚎 🔺 🕪 🏪 16:05<br>03/12/20 |

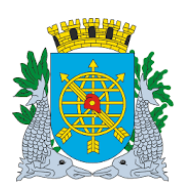

Versão:

DEZEMBRO/2020

Página: 29

**OBRIGAÇÕES A PAGAR** 

# Associar Empenho x Documento - FCONT02930

| nanceiro e Contábil - Mozilla Firefo                                           | x                                                |                        |                            |                                                         |                      | - 6                      |
|--------------------------------------------------------------------------------|--------------------------------------------------|------------------------|----------------------------|---------------------------------------------------------|----------------------|--------------------------|
| vo <u>E</u> ditar E⊻ibir <u>H</u> istórico Fa⊻                                 | oritos <u>E</u> erramentas Aj <u>u</u> da        |                        | Contraction of Contraction | × 1                                                     |                      |                          |
| gurança                                                                        |                                                  | ^ L.                   | j Financeiro e Contabil    |                                                         |                      |                          |
| 10.2.231.163:8888/forms/frmse                                                  | rvlet?config=desenvfcon                          |                        |                            |                                                         | ☆ マ C Google         | ىر                       |
|                                                                                |                                                  |                        |                            |                                                         |                      |                          |
| ivo Editar Exec. Orçamentária                                                  | Lanc. Contábeis Tesourari                        | a Multas ⊆adastro Rel  | latórios Rotinas Anuais Aj | uda Window                                              |                      |                          |
| 🍯 🗟 👸 🖗 🛧                                                                      |                                                  | 1 ? 🕈 🔳                |                            |                                                         |                      |                          |
|                                                                                |                                                  |                        |                            |                                                         |                      | _ 5                      |
| Prefeitura da Cidade do<br>Controladoria Geral do I<br>Sistema de Contabilidad | Rio de Janeiro<br>Município<br>de Municipal Asso | ciar Empenho x Documei | ntos                       | <i>IplanRio</i><br>03/12/2020<br>01620673<br>FCONT02930 |                      |                          |
| rgãos Municipais<br>Orgão 1800 🛛 🔲 Secre                                       | etaria Municipal de Saúde                        |                        | Data Contá                 | bil 03/12/2020                                          |                      |                          |
| npenho<br>Vorcíaio Número Caldr                                                | dianoní na Drog                                  |                        | Naturaza                   | r o                                                     |                      |                          |
|                                                                                | 8.295.422,76 900                                 | 18152018               | 33903988                   | 181                                                     |                      |                          |
| vorecido                                                                       |                                                  | LTDA                   | Operação                   |                                                         |                      |                          |
| JISOOBIOODITZ - TOISE REPRI                                                    | ISENTACAO COMERCIAL                              | LIDA                   | Associação                 |                                                         | Cormo 🛛              |                          |
| ID Interno Nr                                                                  | Documento Valor                                  | Documento Valo         | or a Associar Saldo        | não Associado                                           |                      |                          |
| 85068                                                                          | 2000000138                                       | 2 105 103 18           | 200.000.00                 | 2 105 103 18                                            | GRAVADO COM SUCESSO. |                          |
| 85076                                                                          | 200000000137                                     | 278.373.07             | 150.000,00                 | 278.373,07                                              |                      |                          |
|                                                                                |                                                  |                        |                            |                                                         |                      |                          |
|                                                                                |                                                  |                        |                            |                                                         | QK)                  |                          |
|                                                                                |                                                  |                        |                            |                                                         | (                    | ,                        |
|                                                                                |                                                  |                        |                            |                                                         |                      |                          |
|                                                                                | Somatório das Associa;                           | ões                    | 350.000,00                 | Gravar                                                  |                      |                          |
|                                                                                |                                                  |                        |                            |                                                         |                      |                          |
|                                                                                |                                                  |                        |                            |                                                         |                      |                          |
|                                                                                |                                                  |                        |                            |                                                         |                      |                          |
| ard: 2/2                                                                       |                                                  | <0.5C>                 |                            | (Wal                                                    |                      | пт <i>с</i> е до те 16;2 |
|                                                                                |                                                  |                        |                            |                                                         |                      | 03/12/                   |

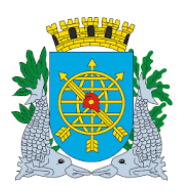

| MANUAL DO FINCON EXECUÇÃO ORÇAMENTÁRIA |  |
|----------------------------------------|--|
|----------------------------------------|--|

Versão:

DEZEMBRO/2020

Página: 30

# **OBRIGAÇÕES A PAGAR**

# Relatório de Associação Documento-Empenho

Esta função permite consultar e imprimir os relatórios referentes a empenhos com saldos associados ou não associados a documentos cadastrados no Sistema.

### **Procedimentos:**

- 1º passo: Selecione Execução Orçamentária
- 2º passo: Selecione Obrigações a Pagar
- 3º passo: Selecione Relatório de Associação Documento-Empenho

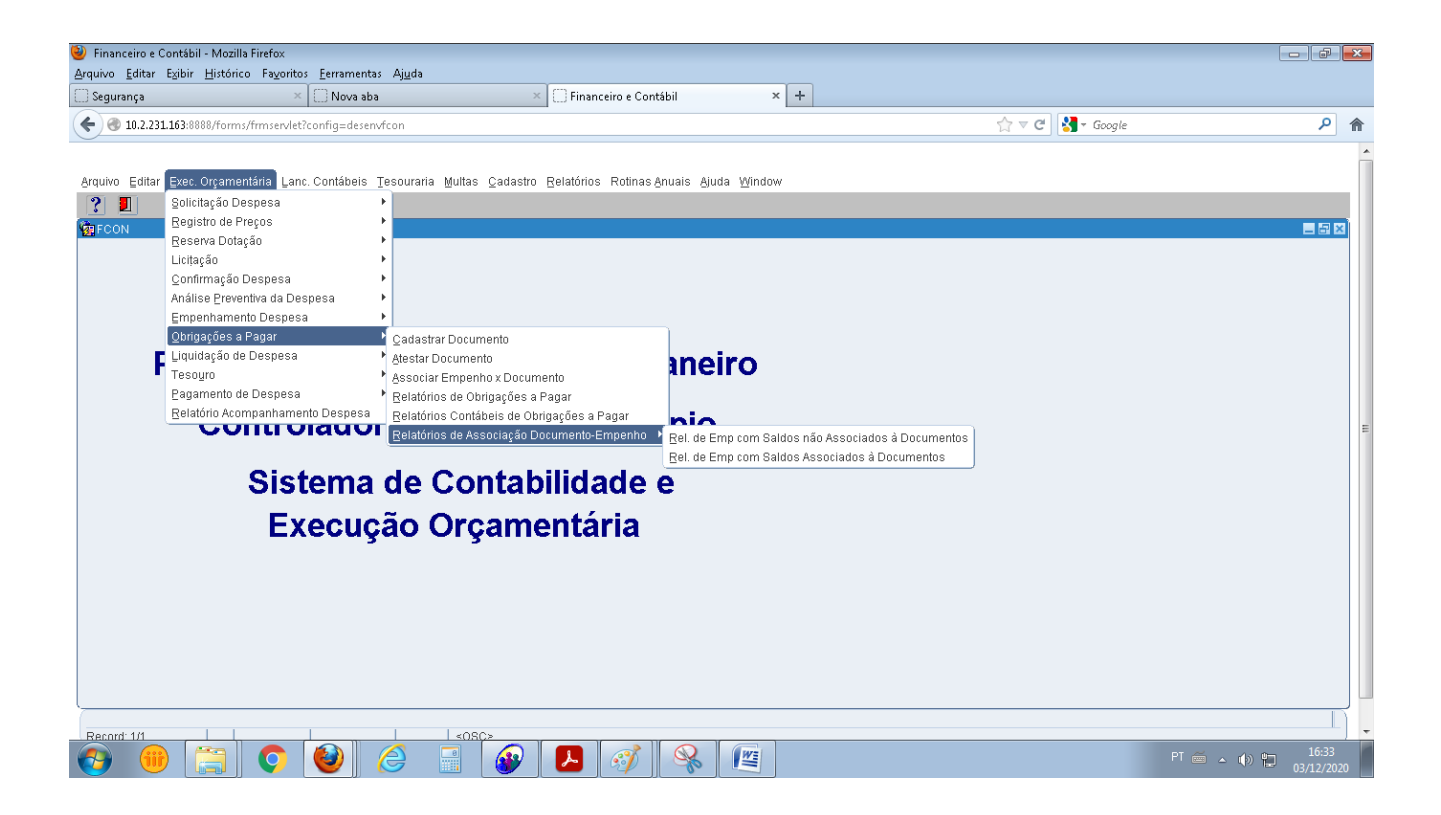

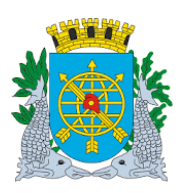

| DEZEMBRO/2020<br>Página: 31 | MANUAL DO FINCON EXECUÇÃO ORÇAMENTÁRIA | Versão:       |
|-----------------------------|----------------------------------------|---------------|
| Página: 31                  |                                        | DEZEMBRO/2020 |
|                             |                                        | Página: 31    |

# **OBRIGAÇÕES A PAGAR**

 Relatório de Empenhos com Saldos Associados à Documentos.
 Ex.: Selecione o "Tipo de Datas" e o "Intervalo de Datas". Clico no botão "Relatórios"

| Financeiro e Contábil - Mozilla Firefox<br>Arquixo Editar Evibir Histórico Eavo                                                                                                    | ritas Ferramentas Aiuda                                                                                                    |                                                                                   |                                                                                                    | - # <b>*</b> |
|----------------------------------------------------------------------------------------------------|----------------------------------------------------------------------------------------------------|-----------------------------------------------------------------------------------|----------------------------------------------------------------------------------------------------|--------------|
| Financeiro e Contábil                                                                                                    | × CONR02930_01620673_10815246704 × C Financeiro e Contábil                                                                                              | × +                                                                               |                                                                                                    |              |
| 🗲 🕙 10.2.231.163:8888/forms/frmsen                                                                                                    | /et?config=desenvfcon                                                                                                    |                                                                                   | ☆ マ C 🚼 - Google                                                                                                    | <u>۶</u>     |
| Arquivo Editar Exec. Orçamentária L<br>Relatório de Empenhos com Saldos<br>Prefetitura da Cidade do J<br>Prefetitura da Cidade do J<br>Sistema de Contabilidad                                                                                                    | anc. Contábeis Tesouraria Multas Çadastro Belatórios Rotinas Anuais<br>Contra de la la la la la la la la la la la la la                                 | ≜juda Window<br>IptanRio<br>04/12/2020<br>01620673<br>EFC0NP07431                 |                                                                                                    |              |
| Órgão<br>Tipo de Datas<br>Intervalo de Datas<br>Favorecido do Empenho<br>Fonte Pagadora do Empenho<br>Fonte de Recurso do Empenho<br>Fonte de Recurso do Documento<br>Fonte Pagadora do Documento<br>Fonte de Recurso do Documento<br>Processo Instrutivo<br>Processo Pagamento | SECRETARIA MUNICIPAL DE SAÍIDE DATA DE EMISSÃO DO EMPENHO  01/01/2020 a 04/12/2020 (dia/mês/ano)  (somente números) (somente números) (somente números) | DATA DE     DATA DE     DATA DE     DATA DE     DATA DE     DATA DE     Reintório | EMISSÃO DO EMPENHO<br>EMISSÃO DO DOCUMENTO<br>: CADASTRO DO DOCUMENTO<br>: ATESTAÇÃO DO DOCUMENTO<br>: FIM DE COMPETÊNCIA DO DOCUMENTO | E            |
| Pressione para selecionar o Favorecio<br>Record: 1/1                                                                                                    | io desejado                                                                                                    |                                                                                   |                                                                                                    | l) _         |
| 🚱 🛞 📜 📀                                                                                                    | 🥹 🦪 🖪 😣 🛯                                                                                                    | 🕜 🔗                                                                               | PT                                                                                                    |              |

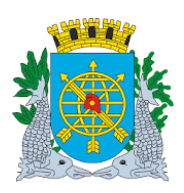

# Controladoria Geral do Municípic

# MANUAL DO FINCON EXECUÇÃO ORÇAMENTÁRIA

Versão:

DEZEMBRO/2020

Página: 32

| FILE | номе             | E COMMEN           | Ţ VIEW             | FORM                | PROTECT              | SHARE HEI     | Emp            | eenhos com saldo as | sociado a doc 1800.pdf - Foxi | Reader                | R. Fin                                         | d b                                                                        |                                                                      | × ~ ~                 |
|------|------------------|--------------------|--------------------|---------------------|----------------------|---------------|----------------|---------------------|-------------------------------|-----------------------|------------------------------------------------|----------------------------------------------------------------------------|----------------------------------------------------------------------|-----------------------|
|      | Start            |                    | Empenho            | s com saldo         | Empenhos             | com saldo a   | ×              |                     |                               |                       |                                                |                                                                            |                                                                      | •                     |
| וי   |                  |                    |                    |                     |                      |               |                |                     |                               |                       |                                                |                                                                            |                                                                      |                       |
|      | Relató           | orio de Em         | penhos             | com Sald            | os Assoc             | iados à Do    | cumentos -     | FCONR02931          | 1                             |                       |                                                |                                                                            | 02992543                                                             |                       |
| 7,   | Data de          | Emissão do Er      | npenho             | 01/01/2020          | a 31/12/202          | 10            |                |                     |                               |                       |                                                |                                                                            |                                                                      |                       |
| 4    | Órgão 18<br>Nº d | o Data de          | DT                 |                     |                      | Processo      |                |                     |                               | Freed December 11 Mar | - Embarament                                   |                                                                            | Saldo Inicia<br>Disponível par                                       | Valores<br>associados |
| 9    | Emp<br>1         | 02/01/2020         | 1801103020         | 05642150 3390       | 3988 181             | 90008152018   | 10190061000112 | TUISE REPRESE       | ne<br>NTACAO COMERCIAL LTDA   | 104-4064-6006240 PREG | ÃO ARTIGO 1 INC                                | ISO CAPUT DA LEI                                                           | 8.295.422,70                                                         |                       |
| 2    |                  | Nº do<br>Documento | Data de<br>Emissão | Data de<br>Cadastro | Data de<br>Atestação | CNPJ/CPF      | Razão          | Social/Nome         |                               | Fonte Pagade          | 10520 DE 17/0<br>ra Data Fim de<br>Competência | 7/2002<br>Valor do<br>Documento                                            | Saldo<br>Associado                                                   |                       |
| %    |                  | 2000000001         | 22/10/2020         | 22/10/2020          | 22/10/2020           | 1019006100011 | 12 TUISE I     | REPRESENTACAO C     | OMERCIAL LTDA                 | 104-4064-600          | 6240 30/09/2020                                | 278.373,07                                                                 | 150.000,00                                                           |                       |
|      |                  |                    |                    |                     |                      |               |                |                     |                               |                       | Total do Órgão<br>Total do Geral               | Valor do<br>Empenho<br>8.295.422,76<br>Valor do<br>Empenho<br>8.295.422,76 | Saldo<br>Associado<br>350.000,00<br>Saldo<br>Associado<br>350.000,00 |                       |
|      |                  | squisar            |                    |                     |                      | i 🗖 –         | اب<br>1        |                     |                               |                       |                                                | 121.57% ▼⊖                                                                 | )<br>⊲»)14:08                                                        | ÷                     |

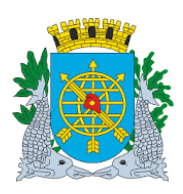

| MANUAL DO FINCON EXECUÇÃO ORÇAMENTÁRIA |  |
|----------------------------------------|--|
|                                        |  |

Versão:

DEZEMBRO/2020

Página: 33

**OBRIGAÇÕES A PAGAR** 

Relatório de Empenhos com Saldos Não Associados à Documentos.

Ex.: Selecione a "Referência(mês e ano)", o "Período de Emissão de Empenhos" e o "Número do Empenho". Clico no botão "Relatório"

| 🥮 Financeiro e Contábil - Mozilla Firefox                                                                                                    |                                |
|----------------------------------------------------------------------------------------------------|--------------------------------|
| Arquivo Editar Egibir Histórico Fayoritos Eerramentas Ajuda                                                                                                    |                                |
| Segurança × Nova aba · Financeiro e Contábil × +                                                                                                    |                                |
| 🗲 🕲 10.2.231.163:8888/forms/frmservlet?config=deserv/fcon                                                                                                    | ☆ マ C 🚼 - Google 🔎 🎓           |
| <u> </u>                                                                                                    | A                              |
| Arquivo Editar Exec. Orcamentária Lanc. Contábeis Tesouraria Multas Cadastro Relatórios Rotinas Anuais Aiuda Window                                                                                                    |                                |
|                                                                                                    |                                |
| 🙀 Relatório de Empenhos com Saldos não Associados à Documentos                                                                                                    |                                |
| Prefetura da Cidade do Rio de Janeiro IplaniRio<br>Controladoria Geral do Município 03/12/2020<br>Sistema de Contabilidade Municípal 01620673<br>Relatório de Empenhos com Saldos Não Associados à Documentos FCONP02930 |                                |
| Órgão SECRETARIA MUNICIPAL DE SAÚDE                                                                                                    |                                |
| Referência 12/2020 (mês/ano)                                                                                                    |                                |
| Período de Emissão do Empenho 01/01/2020 a 03/12/2020 (dia/mês/ano)                                                                                                    |                                |
| Número do Empenho                                                                                                    | _                              |
|                                                                                                    | -                              |
|                                                                                                    |                                |
| Natureza de Despesa                                                                                                    |                                |
| Fonte de Recurso                                                                                                    |                                |
| Favorecido                                                                                                    |                                |
| Processo Instrutivo (somente números)                                                                                                    |                                |
|                                                                                                    |                                |
| Datality                                                                                                    |                                |
|                                                                                                    |                                |
|                                                                                                    |                                |
| Data Final do Período desejado                                                                                                    |                                |
|                                                                                                    | PT 🚎 🔺 🕕 🏗 16:49<br>03/12/2020 |

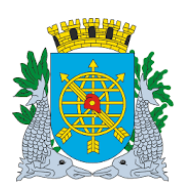

Versão:

DEZEMBRO/2020

Página: 34

| HO<br>Start | ME C       |               | F VIEW             | FORM PROTEC       | CT SHARE    | E H<br>om sald | IELP<br>0              | Emperinos com sak | o iso essociado 1000-poi - i Onic Reader                           | Rind             | ۰ ۵ ک                                          |                       |
|-------------|------------|---------------|--------------------|-------------------|-------------|----------------|------------------------|-------------------|--------------------------------------------------------------------|------------------|------------------------------------------------|-----------------------|
|             | F          | Prefeitu      | ura da Ci          | dade do Rio d     | e Janeiro   | )              |                        |                   |                                                                    |                  |                                                | IplanRIC              |
|             | <b>e</b> 1 | Controla      | doria Geral (      | do Município      |             |                |                        |                   |                                                                    |                  | Emissão:                                       | 08/12/202             |
|             |            | Sistema o     | de Contabili       | dade Municipal    |             |                |                        |                   |                                                                    |                  | Página:                                        |                       |
| Rela        | tório c    | le Emi        | oenhos c           | om Saldos Nã      | o Associ    | ados           | s à Docum              | entos - ECON      | IR02930                                                            |                  |                                                | 0299254               |
| Perío       | do de Re   | ferência:     | 12/2020            | Período de Emi    | ssão do Emr | enho:          | 01/01/2020             | a 31/12/2020      |                                                                    |                  |                                                |                       |
|             |            |               |                    |                   |             |                | 0110112020             | 0 0 11 12 12 0 20 |                                                                    |                  |                                                |                       |
| Órgão       | Ano        | Nº do<br>Emp. | Data de<br>Emissão | РТ                | ND          | FR             | Processo<br>Instrutivo | CNPJ/CPF          | Razão Social/Nome                                                  | Fonte Pagadora   | Saldo Inicial<br>Disponível para<br>Associação | Saldo não<br>Associad |
| 1800        | 2020       | 1             | 02/01/2020         | 18011030205642150 | 33903988    | 181            | 90008152018            | 10190061000112    | TUISE REPRESENTACAO COMERCIAL LTDA                                 | 104-4064-6006240 | 8.295.422,76                                   | 7.945.422,7           |
| 1800        | 2020       | 2             | 02/01/2020         | 18011030203182149 | 33903993    | 181            | 90033212019            | 14841226000120    | CHC SAUDE LTDA                                                     | 104-4064-6006240 | 9.047,15                                       | 9.047,1               |
| 1800        | 2020       | 3             | 02/01/2020         | 18011030203182149 | 33903993    | 181            | 90037182019            | 14809779000103    | PREMIER SERVICOS DE SAUDE LTDA ME                                  | 104-4064-6006240 | 38.873,53                                      | 38.873,               |
| 1800        | 2020       | 4             | 02/01/2020         | 18011030203182149 | 33903993    | 181            | 90028452019            | 14809779000103    | PREMIER SERVICOS DE SAUDE LTDA ME                                  | 104-4064-6006240 | 28.672,70                                      | 28.672,               |
| 1800        | 2020       | 11            | 02/01/2020         | 18011030203182149 | 33903993    | 181            | 90037202019            | 14809779000103    | PREMIER SERVICOS DE SAUDE LTDA ME                                  | 104-4064-6006240 | 100.515,80                                     | 100.515,              |
| 1800        | 2020       | 12            | 02/01/2020         | 18011030203182149 | 33903993    | 181            | 90033202019            | 22610137000109    | GIS HOSPEDARIA PARA IDOSOS EIRELI ME                               | 104-4064-6006240 | 58.239,47                                      | 58.239,               |
| 1800        | 2020       | 13            | 02/01/2020         | 18011030203182149 | 33903993    | 181            | 90032852019            | 14809779000103    | PREMIER SERVICOS DE SAUDE LTDA ME                                  | 104-4064-6006240 | 57.486,80                                      | 57.486                |
| 1800        | 2020       | 14            | 02/01/2020         | 18011030203182149 | 33903993    | 181            | 90037222019            | 22610137000109    | GIS HOSPEDARIA PARA IDOSOS EIRELI ME                               | 104-4064-6006240 | 88.833,01                                      | 88.833,               |
| 1800        | 2020       | 15            | 02/01/2020         | 18011030203182149 | 33903993    | 181            | 90024762019            | 22610137000109    | GIS HOSPEDARIA PARA IDOSOS EIRELI ME                               | 104-4064-6006240 | 9.739,73                                       | 9.739,                |
| 1800        | 2020       | 16            | 02/01/2020         | 18011030203182149 | 33903993    | 181            | 90024752019            | 22610137000109    | GIS HOSPEDARIA PARA IDOSOS EIRELI ME                               | 104-4064-6006240 | 16.061,90                                      | 16.061,               |
| 1800        | 2020       | 17            | 02/01/2020         | 18011030203182149 | 33903993    | 181            | 90008222017            | 1665052000140     | STA HOSPITALAR SC LTDA                                             | 104-4064-6006240 | 568.560,00                                     | 568.560,              |
| 1800        | 2020       | 18            | 02/01/2020         | 18011030203062009 | 33903021    | 119            | 90007802018            | 331788000623      | AIR LIQUIDE BRASIL LTDA                                            | 1-2234-2958112   | 2.966,40                                       | 2.966,                |
| 1800        | 2020       | 20            | 02/01/2020         | 18011012203802160 | 33903956    | 100            | 90012752014            | 7067001000100     | AMBSERV SUL SERVICOS AMBIENTAIS LTDA                               | 1-2234-2951983   | 85.524,78                                      | 85.524,               |
| 1800        | 2020       | 21            | 02/01/2020         | 18011030205645709 | 33903951    | 181            | 90047302017            | 47673793009715    | ASSOCIACAO FUNDO DE INCENTIVO A PESQUISA AFIP                      | 104-4064-6006240 | 869.526,13                                     | 869.526,              |
| 1800        | 2020       | 22            | 02/01/2020         | 18011030205645709 | 33303901    | 181            | 90001082015            | 33781055000216    | MS FIOCRUZ INSTITUTO FERNANDEZ FIGUEIRA                            | 104-4064-6006240 | 1.883.275,48                                   | 1.883.275,            |
| 1800        | 2020       | 24            | 02/01/2020         | 18011030205645709 | 33903951    | 181            | 90007132018            | 33564881000122    | ASSOCIACAO BRASILEIRA BENEFICENTE DE REABILITACAO ABBR             | 104-4064-6006240 | 6.450.350,66                                   | 6.450.350,            |
| 1800        | 2020       | 25            | 02/01/2020         | 18011030503082856 | 33903996    | 182            | 90061482012            | 17162280000137    | EMPRESA BRASILEIRA DE ENGENHARIA E COMERCIO S.A. EBEC              | 104-4064-6006240 | 232.155,54                                     | 232.155,              |
| 1800        | 2020       | 27            | 02/01/2020         | 18011012605642220 | 33503950    | 181            | 90038162014            | 61699567000192    | ASSOCIACAO PAULISTA PARA DESENVOLVIMENTO DA MEDICINA               | 104-4064-6006240 | 2.524.122,40                                   | 2.524.122,            |
| 1800        | 2020       | 29            | 02/01/2020         | 18011012605642220 | 33503902    | 119            | 90038162014            | 61699567000192    | ASSOCIACAO PAULISTA PARA DESENVOLVIMENTO DA MEDICINA               | 1-2234-2958112   | 331.194,67                                     | 331.194,              |
| 1800        | 2020       | 32            | 02/01/2020         | 18011030205645709 | 33903951    | 181            | 90004432016            | 73361396000176    | CENTRO FISIOTERAPICO RENANSCER LTDA                                | 104-4064-6006240 | 103.579,34                                     | 103.579,              |
| 1800        | 2020       | 33            | 02/01/2020         | 18011030205645709 | 33903951    | 181            | 90004432016            | 34030742000181    | CLINICA NOVA GUANABARA LTDA                                        | 104-4064-6006240 | 410.097,28                                     | 410.097,              |
| 1800        | 2020       | 34            | 02/01/2020         | 18011030205645709 | 33903951    | 181            | 90004432016            | 7503313000101     | FUNDACAO AMELIA DIAS ASSISTENCIA AO MENOR<br>ADOLESCENTEDEFICIENTE | 104-4064-6006240 | 12.875,47                                      | 12.875,               |
| 1800        | 2020       | 35            | 02/01/2020         | 18011030205645709 | 33903951    | 181            | 90004432016            | 33752023000101    | SOCIEDADE PESTALOZZI DO BRASIL                                     | 104-4064-6006240 | 17.177,00                                      | 17.177,               |
| 1800        | 2020       | 36            | 02/01/2020         | 18011030205645709 | 33903951    | 181            | 90004432016            | 2466430000129     | CEDIR-CENTRO DE DIAGNOSTICOS AVANCADOS RECREIO LTDA                | 104-4064-6006240 | 333.007,50                                     | 333.007,              |
| 1800        | 2020       | 37            | 02/01/2020         | 18011030205645709 | 33903951    | 181            | 90004432016            | 19378769012425    | INSTITUTO HERMES PARDINI SA                                        | 104-4064-6006240 | 425.024,95                                     | 425.024,              |
|             |            |               |                    |                   |             |                | 4                      | ( 1/148           |                                                                    |                  | 121.57% • 🗇 —                                  |                       |
| ~           |            |               |                    |                   |             | _              | -0                     |                   |                                                                    |                  |                                                | 14:10                 |